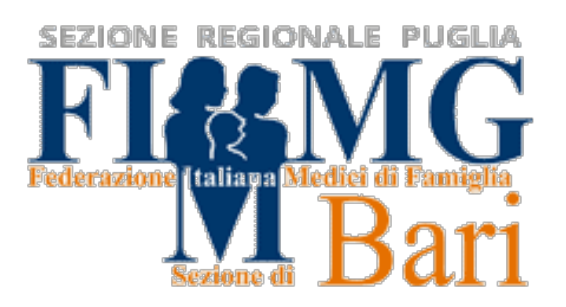

# Manuale del Medico di Medicina Generale: indicazioni per la gestione dei casi positivi, dei contatti del caso e dei pazienti con sintomi sospetti

Aggiornamento al 24/01/2021

Le funzioni della piattaforma Giava Covid 19 sono costantemente oggetto di implementazioni.

Per tale motivo questa guida verrà periodicamente aggiornata. Ti invitamo pertanto a verificare sul sito <u>www.fimmg.bari.it</u> che la guida in tuo possesso sia l'ultima versione rilasciata.

NB: il compenso previsto per il MMG dall'accordo regionale del 20/10/2020, recepito con Ordinanza Regionale pubblicata sul Burp n°163 del 6/12/2020, si intende corrisposto per la presa in carico complessiva del paziente con infezione sospetta o accertata da SARS-CoV-2 e non per la sola prenotazione dei tamponi nasofaringei.

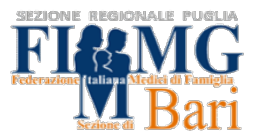

# PRIMA PARTE

Possibili casi:

- 1. PAZIENTE CON SINTOMI RIFERIBILI A COVID 19 (PAG. 4)
- 2. CONTATTO STRETTO DI PAZIENTE POSITIVO (PAG. 6)
- 3. PAZIENTE CHE SI È SOTTOPOSTO A TAMPONE ANTIGENICO, CON ESITO POSITIVO (PAG. 9)
- 4. PAZIENTE CHE RIENTRA DA AREE GEOGRAFICHE A RISCHIO COME DA DPCM (PAG. 9)

## **SECONDA PARTE**

Piattaforma Giava Covid-19 e descrizione procedure d' interesse:

- REGISTRAZIONE DI UN CASO-IDENTIFICATIVO DEL SOGGETTO (PAG. 10)
- 2. RICHIESTA TAMPONE ANTIGENICO O MOLECOLARE IN STRUTTURA (PAG. 16)
  - 2.1 RICHIESTA TAMPONE SEZIONE RILEVAZIONE DATI (PAG. 17)
  - 2.2 RICHIESTA TAMPONE GESTIONE SEMPLIFICATA (PAG 21)
- 3. COME REGISTRARE L'ESECUZIONE DI UN TEST ANTIGENICO ESEGUITO DAL MEDICO DI MEDICINA GENERALE (PAG. 25)
- 4. **REGISTRARE UN'INDAGINE EPIDEMIOLOGICA (PAG. 27)**
- 5. COME EMETTERE UN PROVVEDIMENTO CONTUMACIALE (PAG.31)

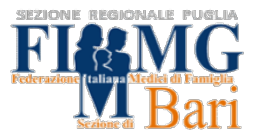

## DEFINIZIONI

Per caso possibile si intende una persona che soddisfa i criteri clinici.

Per **caso probabile** si intende una persona che soddisfa i criteri clinici con un link epidemiologico

#### oppure

una persona che soddisfa i criteri radiologici.

Per **caso confermato** si intende una persona che soddisfi il criterio di laboratorio **criteri clinici:** presenza di almeno 1 dei *seguenti sintomi:* tosse, febbre, dispnea, esordio acuto di anosmia, ageusia o disgeusia. Altri sintomi meno specifici possono includere cefalea, brividi, mialgia, astenia, vomito e/o diarrea.

criteri radiologici: quadro radiologico compatibile con COVID-19.

#### criteri di laboratorio:

- Rilevamento di acido nucleico di SARS-CoV-2 in un campione clinico

oppure

 Rilevamento dell'antigene SARS-CoV-2 in un campione clinico in contesti e tempi definiti nella sezione dedicata: "Impiego dei test antigenici rapidi" (circolare del ministero della Salute 7 gennaio 2021)

criteri epidemiologici: almeno uno dei seguenti

- contatto stretto con un caso confermato COVID-19 nei 14 giorni precedenti l'insorgenza dei sintomi; se il caso non presenta sintomi, si definisce contatto una persona che ha avuto contatti con il caso indice in un arco di tempo che va da 48 ore prima della raccolta del campione che ha portato alla conferma e fino a 14 giorni dopo o fino al momento della diagnosi e dell'isolamento del caso
- essere residente/operatore, nei 14 giorni precedenti l'insorgenza dei sintomi, in contesti sanitari (ospedalieri e territoriali) e socioassistenziali/sociosanitari quali RSA, lungodegenze, comunità chiuse o semichiuse (ad es. carceri, centri di accoglienza per migranti), in cui vi sia trasmissione di SARS-CoV-2.

L'isolamento dei casi di documentata infezione da SARS-CoV-2 si riferisce alla separazione delle persone infette dal resto della comunità per la durata del periodo di contagiosità, in ambiente e condizioni tali da prevenire la trasmissione dell'infezione.

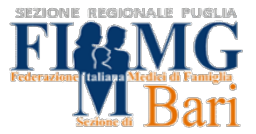

Pertanto il provvedimento di isolamento interessa solo i casi confermati, non i casi sospetti.

La quarantena, invece, si riferisce alla restrizione dei movimenti di persone sane per la durata del periodo di incubazione, ma che potrebbero essere state esposte ad un agente infettivo o ad una malattia contagiosa, con l'obiettivo di monitorare l'eventuale comparsa di sintomi e identificare tempestivamente nuovi casi.

| CASO                              | PROVVEDIMENTO                                     |
|-----------------------------------|---------------------------------------------------|
| POSSIBILE/PROBABILE               | NESSUN PROVVEDIMENTO PRENOTARE TAMPONE MOLECOLARE |
| POSITIVO CONFERMATO               | PROVVEDIMENTO DI <b>ISOLAMENTO</b>                |
| CONTATTO STRETTO DI CASO POSITIVO | PROVVEDIMENTO DI QUARANTENA                       |

TAB. 1

## CASO N. 1 : PAZIENTE CON SINTOMI RIFERIBILI A COVID-19

Una persona con <u>infezione respiratoria acuta (insorgenza improvvisa di almeno</u> uno tra i seguenti segni e sintomi: febbre, tosse e dispnea) e senza un'altra eziologia che spieghi pienamente la presentazione clinica e storia di viaggi o residenza in un Paese/area in cui è segnalata trasmissione locale durante i 14 giorni precedenti l'insorgenza dei sintomi;

SEGNI / SINTOMI

- temperatura > 37,5 C
- tosse
- sintomi da raffreddamento
- eupnoico ( SpO2 > 95% )
- ageusia
- anosmia

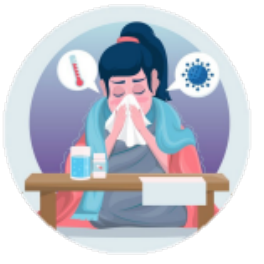

### Cosa fare ?

 Prenotare tampone molecolare attraverso la sezione apposita della piattaforma Giava Covid-19 Puglia: <u>https://covid19.sanita.puglia.it/#/</u>

Se il risultato del tampone è positivo si tratta di: **PAZIENTE POSITIVO** SINTOMATICO

 E' necessario l'<u>isolamento del paziente per almeno 10 giorni dall'esito del</u> <u>tampone</u>. Prevedere la prenotazione di un nuovo tampone molecolare al 10° giorno, se il paziente risulta asintomatico da almeno 3 giorni (anche se permangono ageusia e anosmia).

N.B.: La data di inizio efficacia del provvedimento di isolamento deve coincidere con quella di emissione.

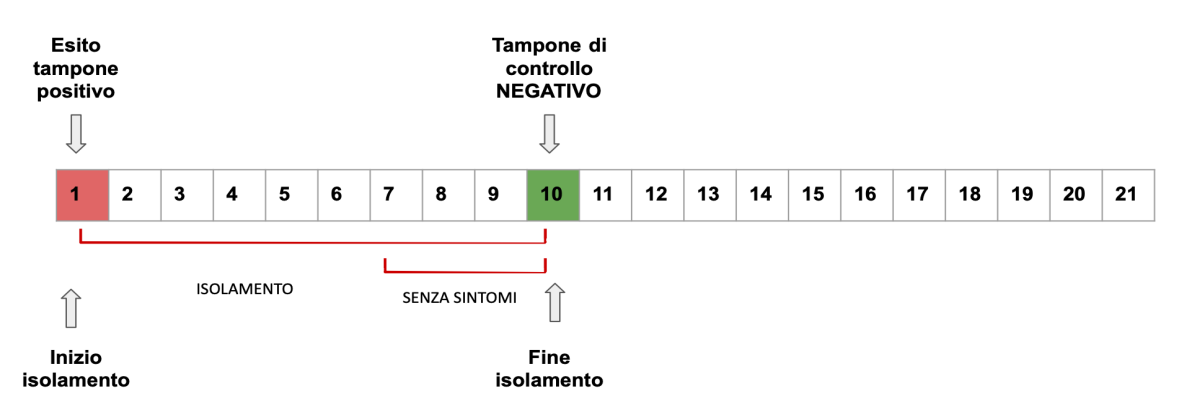

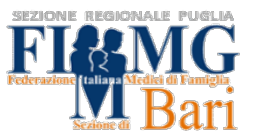

 Se ancora positivo dopo i primi 10 giorni, prolungare il provvedimento di isolamento per almeno altri 7 giorni. Prevedere la prenotazione di un nuovo tampone molecolare al 17° giorno.

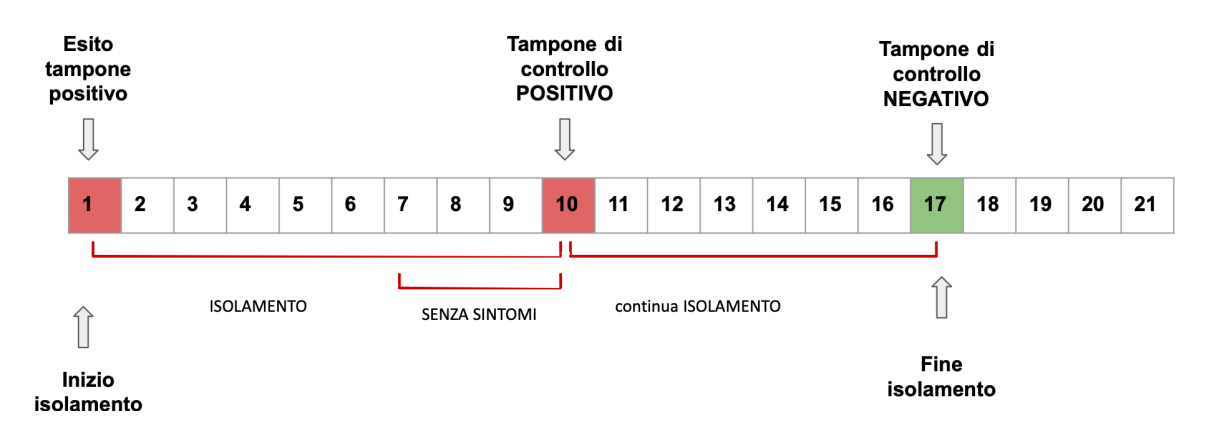

 Se ancora positivo dopo 17 giorni, prolungare il provvedimento di isolamento per almeno altri 4 giorni (fino al 21° giorno dalla positività).

Se al 21° giorno, o successivamente, il paziente risulta asintomatico da 7 giorni (anche se permangono ageusia e anosmia), <u>terminare l'isolamento</u>\* ai sensi della circolare del Ministero della Salute del 12/10/2020

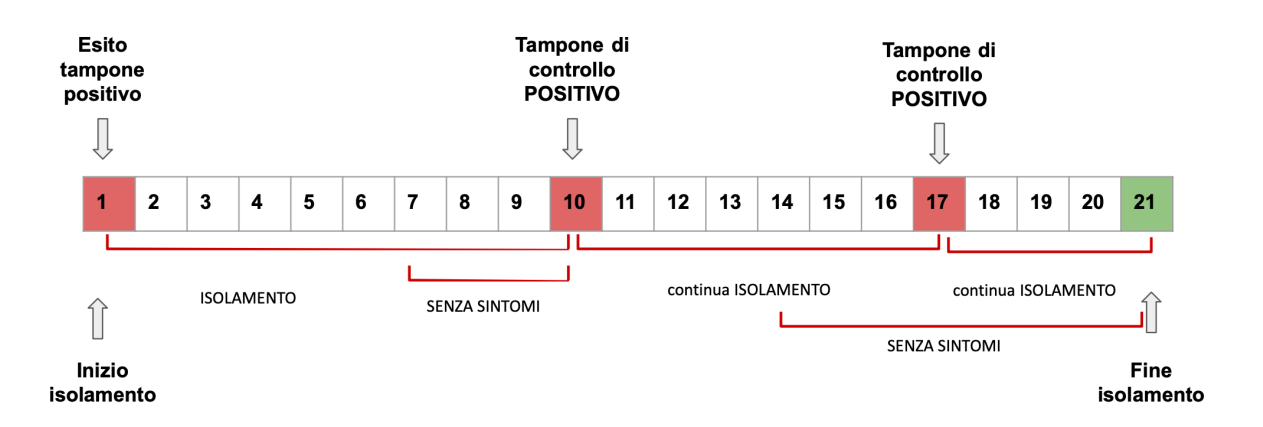

\*valutare stato immunitario

**N.B.** L'allegato 12 del DPCM 3/12/2020 in merito ai protocolli sulla riduzione del contagio negli ambienti di lavoro riporta: "L'ingresso in azienda di lavoratori già' risultati positivi all'infezione da COVID 19 dovra' essere preceduto da una preventiva comunicazione avente ad oggetto la certificazione medica da cui risulti la "avvenuta negativizzazione" del tampone secondo le modalità' previste e rilasciata dal dipartimento di prevenzione territoriale di competenza." Pertanto può essere necessario prevedere ulteriori tamponi di controllo fino alla negativizzazione del soggetto.

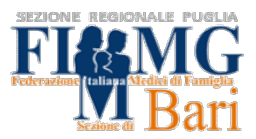

#### CASO N. 2 : CONTATTO STRETTO DI PAZIENTE POSITIVO

Il **"contatto stretto"** (esposizione ad alto rischio) di un caso probabile o confermato è definito come:

- una persona che vive nella stessa casa di un caso COVID-19
- una persona che ha avuto un <u>contatto fisico diretto</u> con un caso COVID-19 (per esempio la stretta di mano)
- una persona che ha avuto un <u>contatto diretto non protetto</u> <u>con le secrezioni</u> di un caso COVID19 (ad esempio toccare a mani nude fazzoletti di carta usati)
- una persona che ha avuto un contatto diretto (faccia a faccia) con un caso
   <u>COVID-19</u>, a distanza minore di 2 metri e di almeno 15 minuti
- una persona che si è trovata in un <u>ambiente chiuso</u> (ad esempio aula, sala riunioni, sala d'attesa dell'ospedale) con un caso COVID-19 <u>in assenza di</u> <u>DPI idonei</u>
- un <u>operatore sanitario</u> o altra persona che fornisce assistenza diretta ad un caso COVID-19 oppure personale di laboratorio addetto alla manipolazione di campioni di un caso COVID-19 <u>senza l'impiego dei DPI</u> raccomandati o mediante l'utilizzo di DPI non idonei
- una persona che ha<u>viaggiato</u> seduta in treno, aereo o qualsiasi altro mezzo di trasporto <u>entro due posti in qualsiasi direzione</u> rispetto a un caso COVID-19; sono contatti stretti anche i compagni di viaggio e il personale addetto alla sezione dell'aereo/treno dove il caso indice era seduto.
- Gli operatori sanitari, sulla base di valutazioni individuali del rischio, possono ritenere che alcune persone, a prescindere dalla durata e dal setting in cui è avvenuto il contatto, abbiano avuto un'esposizione ad alto rischio.

#### Contatto stretto: riferimento temporale

 Se il caso indice è sintomatico, i contatti stretti saranno le persone con cui il caso confermato è venuto a contatto da 48 ore prima (e fino a 14 giorni dopo) dell'insorgenza dei sintomi

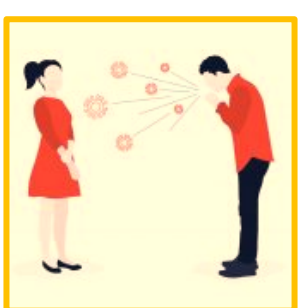

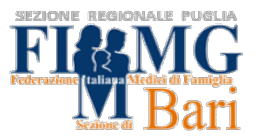

 Se il caso indice è asintomatico, saranno contatti stretti le persone con cui il caso confermato è venuto a contatto da 48 ore prima (e fino a 14 giorni dopo) del test risultato positivo

Cosa fare ?

## Paziente "contatto stretto" asintomatico:

 E'necessaria quarantena di 10 giorni con test antigenico e/o molecolare al 10° giorno

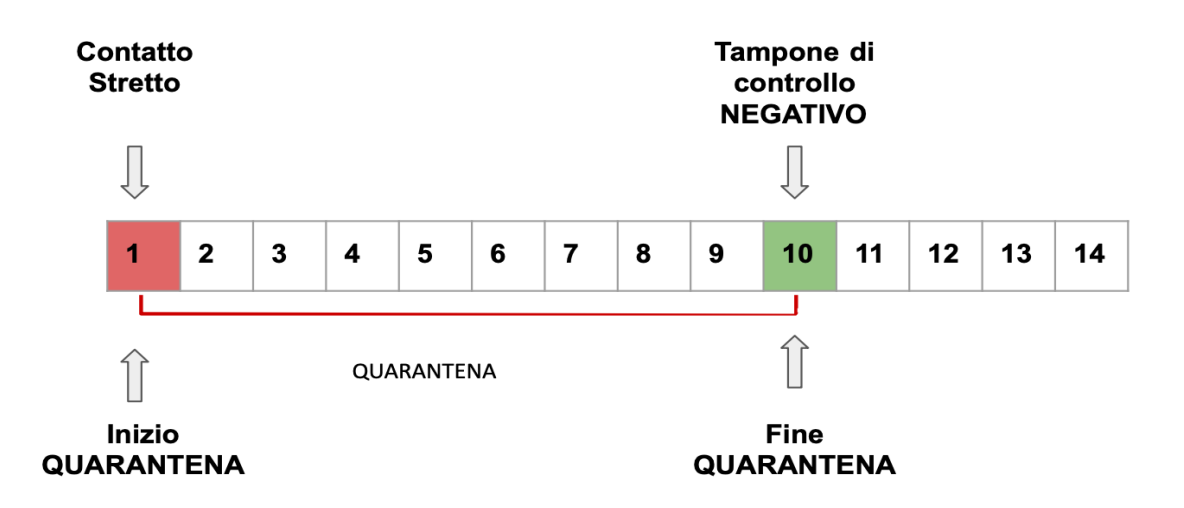

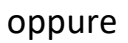

- Quarantena di 14 giorni che si conclude senza esecuzione di tampone nasofaringeo

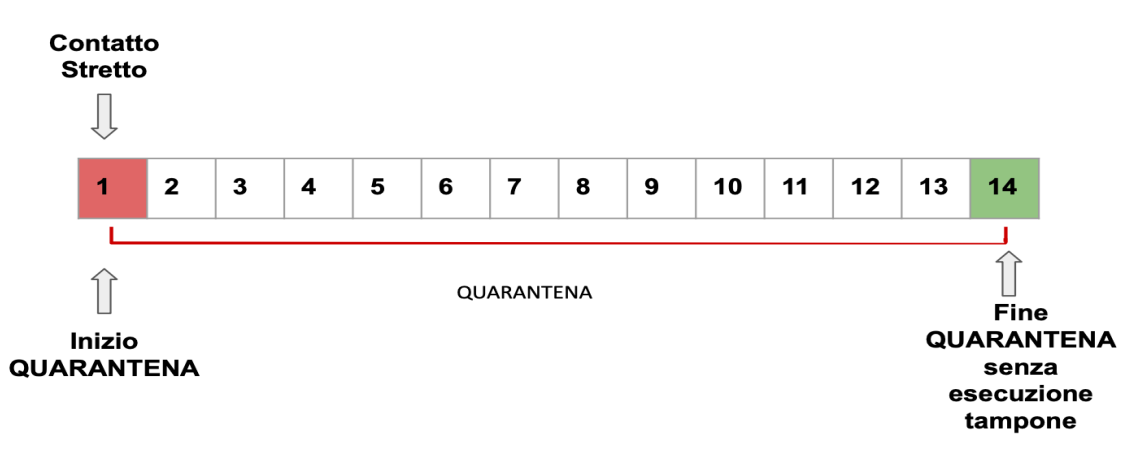

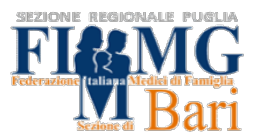

N.B.: La data di efficacia del provvedimento di quarantena deve coincidere con la data di emissione.

La validità della durata del provvedimento deve coincidere con i giorni restanti di quarantena , a partire dall'ultimo contatto.

• Se tampone antigenico positivo, predisporre tempestivamente esecuzione test molecolare. (vedi Caso n. 3 a pagina 9)

## 2) Paziente "contatto stretto" che diventa <u>sintomatico</u> nel corso della quarantena:

- eseguire tempestivamente un tampone nasofaringeo MOLECOLARE.
- Se il paziente risulta essere positivo trattare come PAZIENTE POSITIVO SINTOMATICO . (Vedi Caso n.1 a pagina 2)
- se TNF negativo è eseguito prima del 10° giorno di quarantena, questo NON costituisce criterio di fine anticipata dei termini di quarantena. (vedi pag. 4)

9

## CASO N. 3 : PAZIENTE CHE SI SOTTOPONE AUTONOMAMENTE A TNF ANTIGENICO, CON ESITO POSITIVO

Cosa fare ?

• Prenotare tampone molecolare attraverso la sezione apposita della piattaforma Giava Covid-19 Puglia.

Se esito positivo si tratta di un paziente Caso Confermato (vedi Caso 1 a pagina 2)

## CASO N. 4 : PAZIENTE CHE RIENTRA DA AREE GEOGRAFICHE A RISCHIO

Informare il paziente sulle procedure di sorveglianza sanitaria, isolamento fiduciario e obblighi di sottoporsi a test molecolare o antigenico a seguito dell'ingresso nel territorio nazionale dall'estero.

Consulta il sito del ministero degli esteri :

# https://infocovid.viaggiaresicuri.it/

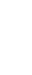

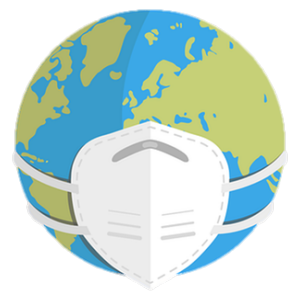

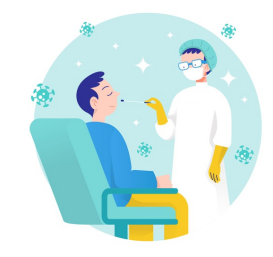

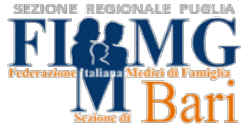

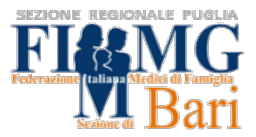

# PIATTAFORMA INFORMATICA DI LAVORO GIAVA COVID

Nel Sistema GIAVA Covid-19 sono già censiti i MMG. Per potervi accedere è necessario impostare la password di accesso dopo la compilazione del modulo di registrazione disponibile alla pagina https://giava.rsr.rupar.puglia.it/mmgpls/.

Tale pagina è accessibile su VPN tramite la CNS in possesso del medico. Il modulo di registrazione è inoltre utile ad aggiornare i recapiti del MMG ed a segnalare la scelta di effettuare i tamponi antigenici, nei casi previsti dall'accordo regionale, nel proprio studio o in strutture esterne messe a disposizione dalla ASL o dai Comuni.

Impostata la password, sono sufficienti le sole credenziali per accedere a GIAVA-COVID da qualsiasi dispositivo.

## 1) REGISTRAZIONE DI UN CASO - IDENTIFICATIVO DEL SOGGETTO

Per poter processare un caso su Giava bisogna verificare se questo è già presente nel portale, in quanto già censito, o se trattasi di nuovo caso da censire e inserire nella piattaforma.

Una volta collegati alla piattaforma all'indirizzo

https://covid19.sanita.puglia.it/#/

- 1) cliccare su "RILEVAZIONE DATI" a sinistra
- 2) inserire il codice fiscale dell'assistito
- 3) cliccare sul tasto CERCA.

| Monitoraggio GIAVA COVID-19                                                                                         | 9 PUGLIA<br>19 in Puglia                                                                                         |                                           |                                          |                                      |
|----------------------------------------------------------------------------------------------------|----------------------------------------------------------------------------------------------------|-------------------------------------------|------------------------------------------|--------------------------------------|
| MENU 1<br>Rilevazione Dati<br>Gestione Semplificata ~<br>Registrazione<br>richiesta/prelievo<br>Desitivazione Scito | Rilevazione Dati<br>Ricerca soggetti ce<br><sup>Codice Elecale</sup> STR o FNI del soggettio<br>RSSMRASOA01A662U | Nome                                      | Cognome                                  | Nuova rilevazione<br>Data di Nascita |
| Registrazione Esito                                                                                                 | CF Caso collegato                                                                                                | Fattore di rischio                        | × ~                                      |                                      |
|                                                                                                    | Presa in Carico                                                                                                  | × *                                       | Professione                              | × ~                                  |
|                                                                                                    | Criteri di ricerca casi con anomalie                                                                             |                                           |                                          | × *                                  |
|                                                                                                    | Codice Fiscale, STP o ENI del soggetto 👙                                                                         | Patient ID ISS Nome 🚖 Cognome 🚖 Data di N | ascita Definizione di caso Stato Clinico | Fattore di rischio<br>Risultati      |

Fig.1

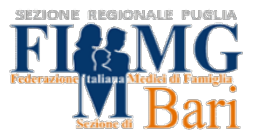

Una volta caricata la scheda dell'assistito si potrà, cliccando sul tasto **AZIONI**, selezionare Visualizza, per visualizzare la scheda del paziente o Modifica, per modificare la scheda del paziente.

| Ricerca soggetti censiti                 |                |                  |                 |                               |                 |                       |                 |
|------------------------------------------|----------------|------------------|-----------------|-------------------------------|-----------------|-----------------------|-----------------|
|                                          | Nome           |                  |                 | Cognome                       |                 |                       |                 |
| Codice Fiscale, STP o ENI del soggetto   | luigi          |                  |                 | bianchi                       |                 | Data di Nascita       |                 |
|                                          |                |                  |                 |                               |                 | _                     |                 |
| CF Caso collegato                        | Fattore di     | i rischio        |                 |                               | ж *             | _                     |                 |
|                                          |                |                  |                 |                               |                 |                       |                 |
| Presa in Carico                          |                |                  | х т             | Ricerca solo i tuoi assistiti |                 |                       | х т             |
|                                          |                |                  |                 |                               |                 |                       |                 |
| Criteri di ricerca casi con anomalie     |                |                  |                 |                               |                 |                       | × -             |
| Reset                                    |                |                  |                 |                               |                 |                       |                 |
| Codice Fiscale, STP o ENI del soggetto 🚊 | Patient ID ISS | Nome 🚖 Cognome 👙 | Data di Nascita | Definizione di caso           | Stato Clinico F | Fattore di rischio    |                 |
| BNCLGU80A01A662G                         |                | LUIGI BIANCHI    | 01/01/1980      | Caso confermato               | Guarito 1       | Non noto, sintomatico | Azioni -        |
| < 1 →                                    |                |                  |                 |                               |                 |                       | Azioni          |
|                                          |                |                  |                 |                               |                 |                       | Visualizza      |
|                                          |                |                  |                 |                               |                 |                       | Cancena         |
|                                          |                |                  |                 |                               |                 |                       | Presa in Carico |
|                                          |                |                  |                 |                               |                 |                       |                 |

#### Fig. 2

N.B. Anche accedendo alla scheda del paziente in "modalità visualizzazione", sarà sempre possibile modificare i dati della scheda cliccando sul tasto Modifica che comparirà per ogni sezione (Tab).

| Telefono fisso         | Telefono mobile     | (fondamentale)    | Indirizzo di posta elettronica |  |
|------------------------|---------------------|-------------------|--------------------------------|--|
| 08000000000            | 340000000           | 00                | luigibianchi@me.con            |  |
| Professione            |                     | Malattie croniche |                                |  |
| Non nota               |                     | Nessuna           |                                |  |
| Altro Malattio         |                     |                   |                                |  |
| Alte Malatte           |                     |                   |                                |  |
|                        |                     |                   |                                |  |
|                        |                     |                   |                                |  |
|                        |                     |                   |                                |  |
| Chiud Modifica Lati ma | edico Curante Presa | in Carico         |                                |  |

#### Fig.3

La RICERCA del paziente già censito può essere effettuata anche inserendo il NOME ed il COGNOME, il sistema mostra tutti i pazienti presenti in anagrafica regionale con lo stesso nome e cognome. Si seleziona quindi il paziente per data

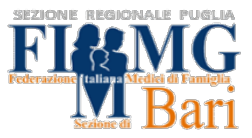

di nascita e si può cliccare come in precedenza Visualizza o Modifica.

Se non dovesse comparire nessun soggetto è necessario censire il caso cliccando in alto e a destra il tasto "NUOVA RILEVAZIONE"

| Monitoraggio GIAVA COVID-19                                    | PUGLIA<br>9 in Puglia                    |                                           |                                          |                                 |
|----------------------------------------------------------------|------------------------------------------|-------------------------------------------|------------------------------------------|---------------------------------|
| MENU                                                           | Rilevazione Dati                         |                                           |                                          |                                 |
| <u>Rilevazione Dati</u>                                        | Ricerca soggetti ce                      | nsiti                                     |                                          | Nuova rilevazione               |
| Gestione Semplificata ~<br>Registrazione<br>richiesta/prelievo | Codice Fiscale, STP o ENI del soggetto   | Nome                                      | Cognome                                  | Data di Nascita                 |
| Registrazione Esito Export                                     | CF Caso collegato                        | Fattore di rischio                        | х ~                                      |                                 |
|                                                                | Presa in Carico                          | X *                                       | Professione                              | X *                             |
|                                                                | Criteri di ricerca casi con anomalie     |                                           |                                          | х ~                             |
|                                                                | Reset Cerca                              |                                           |                                          |                                 |
|                                                                | Codice Fiscale, STP o ENI del soggetto 👙 | Patient ID ISS Nome 🚖 Cognome 🚖 Data di N | ascita Definizione di caso Stato Clinico | Fattore di rischio<br>Risultati |

Fig.4

La registrazione può avvenire:

A. **Inserendo il codice fiscale del soggetto** e in questo caso vengono inseriti automaticamente i dati presi dall'anagrafe regionale e si devono compilare solo i dati mancanti obbligatori (in rosso).

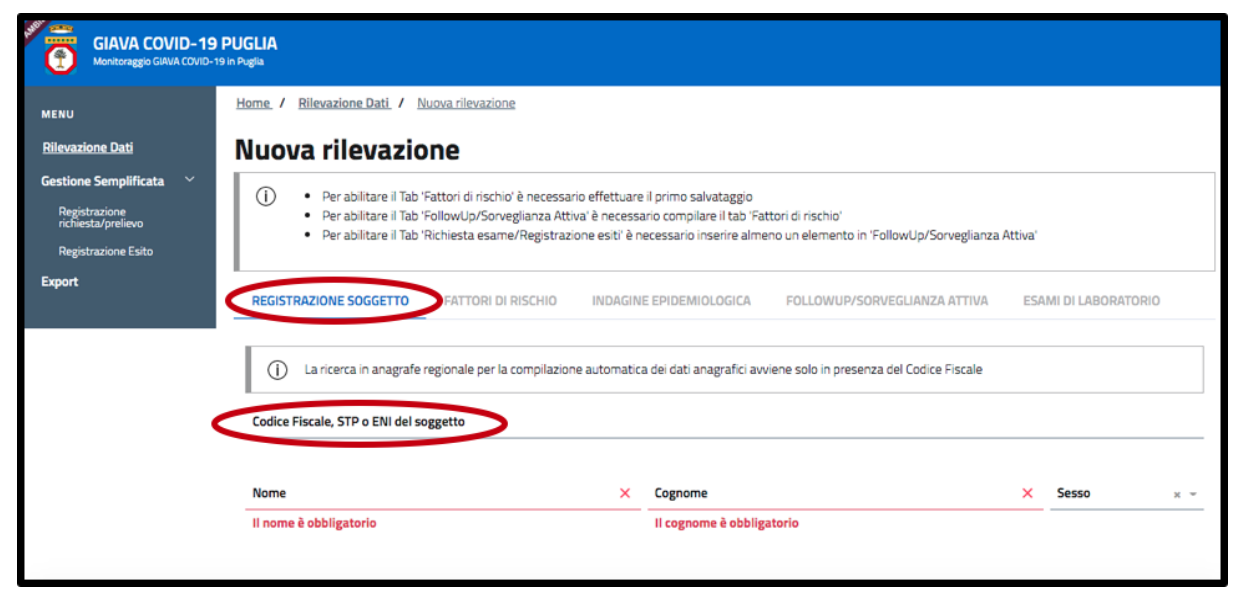

Fig.5

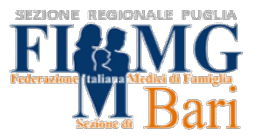

In alternativa

### B. Compilando i campi richiesti obbligatori evidenziati in rosso:

"Nome", "Cognome", "Data di nascita", "Nazionalità ", "Comune di alloggio o domicilio/residenza", "CAP", "Indirizzo", almeno uno tra "Telefono fisso e mobile " e infine "Professione".

Questa funzione è utile in particolare nei casi in cui il paziente non sia registrato in anagrafica regionale.

|                                                                                                    |                                                                                                    | e automatica dei dati anagranci a                                                                                                    | viene solo in presenza | uer cource riscare                                       |                                                        |        |
|----------------------------------------------------------------------------------------------------|----------------------------------------------------------------------------------------------------|----------------------------------------------------------------------------------------------------|------------------------|----------------------------------------------------------|--------------------------------------------------------|--------|
| Codice Fiscale, STP o ENI del sogg                                                                                                    | getto                                                                                                    |                                                                                                    |                        |                                                          |                                                        |        |
| Nome                                                                                                    |                                                                                                    | × Cognome                                                                                                    |                        |                                                          | × Sesso                                                | ×      |
| ll nome è obbligatorio                                                                                                    |                                                                                                    | Il cognome è obbli                                                                                                    | zatorio                |                                                          |                                                        |        |
| Comune o Stato Estero di Nascita                                                                                                    | ı.                                                                                                    |                                                                                                    | х -                    | Data di Nascita                                          |                                                        | ×      |
|                                                                                                    |                                                                                                    |                                                                                                    |                        | La Data di Nascita è                                     | obbligatoria                                           |        |
|                                                                                                    |                                                                                                    |                                                                                                    |                        |                                                          |                                                        |        |
| Nazionalità                                                                                                    | × – Comune di allo                                                                                                    | oggio/domicilio/residenza                                                                                                    | х ~                    | CAP comune puglie                                        | se di alloggio o lavoro                                | ×      |
| Nazionalità<br>La Nazionalità è obbligatoria. Scr<br>nome della nazione per ricercaria                                                                                                    | × ~ Comune di allo<br>ivere il II Comune di a                                                                                                    | oggio/domicilio/residenza<br>lloggio/domicilio/residenza è ob                                                                                         | × ×                    | CAP comune puglie<br>II CAP comune pugl<br>obbligatorio  | se di alloggio o lavoro<br>iese di alloggio o lavoro è | ×      |
| Nazionalità<br>La Nazionalità è obbligatoria. Scr<br>nome della nazione per ricercarla                                                                                                    | x - Comune di allo<br>ivere il Il Comune di a<br>i                                                                                                    | oggio/domicilio/residenza<br>Iloggio/domicilio/residenza è ob                                                                                         | × ×                    | CAP comune puglie<br>II CAP comune pugl<br>obbligatorio  | se di alloggio o lavoro<br>iese di alloggio o lavoro è | ×      |
| Nazionalità<br>La Nazionalità è obbligatoria. Scr<br>nome della nazione per ricercarla<br>Indirizzo di alloggio/domicilio/res                                                                                                    | x - Comune di allo<br>ivere il Il Comune di al<br>i<br>idenza                                                                                                    | oggio/domicilio/residenza<br>Iloggio/domicilio/residenza è ob                                                                                         | × ~                    | CAP comune puglie<br>Il CAP comune pugl<br>obbligatorio  | se di alloggio o lavoro<br>iese di alloggio o lavoro è | ×      |
| Nazionalità<br>La Nazionalità è obbligatoria. Scr<br>nome della nazione per ricercarla<br>Indirizzo di alloggio/domicilio/res<br>L'Indirizzo di alloggio/domicilio/r                                                                                                    | x ~ Comune di allo<br>ivere il Il Comune di al<br>idenza<br>residenza è obbligatorio                                                                                                    | oggio/domicilio/residenza<br>Iloggio/domicilio/residenza è ob                                                                                         | × ~                    | CAP comune puglie<br>Il CAP comune pugli<br>obbligatorio | se di alloggio o lavoro<br>iese di alloggio o lavoro è | ×<br>× |
| Nazionalità<br>La Nazionalità è obbligatoria. Scr<br>nome della nazione per ricercarla<br>Indirizzo di alloggio/domicilio/res<br>L'Indirizzo di alloggio/domicilio/r<br>Telefono fisso                                                                                                    | × ~     Comune di allo       ivere il     Il Comune di allo       idenza     e       sidenza     e       vesidenza è obbligatorio       ×     Telefono mobi                                                  | oggio/domicilio/residenza<br>Iloggio/domicilio/residenza è ob                                                                                         | v v                    | CAP comune puglie<br>II CAP comune pugli<br>obbligatorio | se di alloggio o lavoro<br>iese di alloggio o lavoro è | ×<br>× |
| Nazionalità<br>La Nazionalità è obbligatoria. Scr<br>nome della nazione per ricercarla<br>Indirizzo di alloggio/domicilio/res<br>L'Indirizzo di alloggio/domicilio/r<br>Telefono fisso<br>Valorizzare almeno uno tra Telef<br>fisso e Telefono fisso o mobile                                                  | x ~     Comune di allo       ivere il     Il Comune di allo       sidenza     residenza è obbligatorio       x     Telefono mobi       valorizzare all'     Fisso e Telefono                                 | lloggio/domicilio/residenza<br>lloggio/domicilio/residenza è ob<br>le (fondamentale) × Indii<br>meno uno tra Telefono<br>to mobile                    | v v                    | CAP comune puglie<br>II CAP comune pugli<br>obbligatorio | se di alloggio o lavoro<br>iese di alloggio o lavoro è | ×      |
| Nazionalità<br>La Nazionalità è obbligatoria. Scr<br>nome della nazione per ricercarla<br>Indirizzo di alloggio/domicilio/res<br>L'Indirizzo di alloggio/domicilio/r<br>Telefono fisso<br>Valorizzare almeno uno tra Telefo<br>fisso e Telefono fisso o mobile                                                 | x ~     Comune di allo       ivere il     Il Comune di allo       sidenza     residenza è obbligatorio       x     Telefono mobi       valorizzare alr<br>fisso e Telefono                                   | oggio/domicilio/residenza<br>Iloggio/domicilio/residenza è ob<br>le (fondamentale) × Indi<br>meno uno tra Telefono<br>no mobile                       | x ~                    | CAP comune puglie<br>II CAP comune pugli<br>obbligatorio | se di alloggio o lavoro<br>iese di alloggio o lavoro è | ×      |
| Nazionalità<br>La Nazionalità è obbligatoria. Scr<br>nome della nazione per ricercarla<br>Indirizzo di alloggio/domicilio/res<br>L'Indirizzo di alloggio/domicilio/r<br>Telefono fisso<br>Valorizzare almeno uno tra Telefo<br>fisso e Telefono fisso o mobile<br>Professione<br>La Professione è obbligatoria | x     Comune di allo       ivere il     Il Comune di allo       idenza     Il Comune di allo       idenza     Valorizzare allo       ono     Valorizzare allo       fisso e Telefono     X                   | oggio/domicilio/residenza<br>Iloggio/domicilio/residenza è ob<br>le (fondamentale) × India<br>meno uno tra Telefono<br>no mobile<br>Malattie croniche | v v v                  | CAP comune puglie<br>II CAP comune pugli<br>obbligatorio | se di alloggio o lavoro<br>iese di alloggio o lavoro è | ×      |
| Nazionalità<br>La Nazionalità è obbligatoria. Scr<br>nome della nazione per ricercarla<br>Indirizzo di alloggio/domicilio/res<br>L'Indirizzo di alloggio/domicilio/r<br>Telefono fisso<br>Valorizzare almeno uno tra Telefo<br>fisso e Telefono fisso o mobile<br>Professione<br>La Professione è obbligatoria | x ~     Comune di allo       ivere il     Il Comune di allo       sidenza     Il Comune di allo       sidenza     Telefono mobi       x     Telefono mobi       Valorizzare ali<br>fisso e Telefon       x ~ | oggio/domicilio/residenza<br>lloggio/domicilio/residenza è ob<br>le (fondamentale) × Indii<br>meno uno tra Telefono<br>no mobile<br>Malattie croniche | v v v                  | CAP comune puglie<br>II CAP comune pugl<br>obbligatorio  | se di alloggio o lavoro<br>iese di alloggio o lavoro è | ×      |

#### Fig.6

Dopo la compilazione di tutti i campi obbligatori si può cliccare in basso su "SALVA" e viene generato il codice fiscale e censito il soggetto.

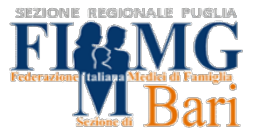

Oltre all'opzione "SALVA", sarà visibile a fine pagina il tasto "PRESA IN CARICO". Cliccandolo si associerà il paziente al medico che ne sta gestendo il caso.

Questa funzione "certifica" che il MMG ha in carico il paziente ai fini della sorveglianza sanitaria. Selezionando il TAB "PRESA IN CARICO", inoltre, sarà possibile verificare i dati del Medico Curante del soggetto.

| REGISTRAZIONE SOGGETTO                                         | FATTORI DI RISCHIO | INDAGINE EPIDEMI          | OLOGICA  | FOLLOWUP/SOR           | /EGLIANZA ATTIVA         | ESAMI DI LABOR    | ATORIO |
|----------------------------------------------------------------|--------------------|---------------------------|----------|------------------------|--------------------------|-------------------|--------|
| Codice Fiscale, STP o ENI del soggetto<br>RSSMRA50A01A662U     |                    |                           |          |                        |                          |                   |        |
| Nome                                                           |                    | Cognome                   |          |                        |                          | Sesso             |        |
| MARIO                                                          |                    | ROSSI                     |          |                        |                          | м                 |        |
| Comune o Stato Estero di Nascita                               |                    |                           |          |                        | Data di Nascita          |                   |        |
| BARI (BA) - Puglia                                             |                    |                           |          | х -                    | 01/01/1950               |                   |        |
| Comune o Stato di Provenienza                                  |                    |                           |          |                        |                          |                   |        |
| BARI (BA) - Puglia                                             |                    |                           |          |                        |                          |                   |        |
| Nazionalità                                                    | Comune di allogo   | rio/domicilio/residenza   |          |                        | CAP comune pueliese di l | alloggio o lavoro |        |
| ITA Italia                                                     | × - BARI (BA)      |                           |          | × -                    | 70121                    | 60.               |        |
| Indirizzo di alloggio/domicilio/residenza<br>VIA G. PETRONI, 1 | 1                  |                           |          |                        |                          |                   |        |
| Telefono fisso                                                 | Telefono mobile    | (fondamentale)            | Indirizz | o di posta elettronica |                          |                   |        |
| 08000000000                                                    | 330000000          |                           |          |                        |                          |                   |        |
| Professione                                                    |                    | Professione non sanitaria |          |                        |                          |                   |        |
| Non sanitaria                                                  | х ~                | Personale docente         |          |                        |                          |                   |        |
| Malattie croniche                                              |                    |                           |          |                        |                          |                   |        |
| × Diabete                                                      |                    | × ~ Altre Ma              | lattie   |                        |                          |                   |        |
|                                                                |                    |                           |          |                        |                          |                   |        |
|                                                                |                    |                           |          |                        |                          |                   |        |

Fig. 7

Per controllare che la registrazione sia avvenuta in maniera corretta si può tornare alla pagina iniziale "**RICERCA DEL SOGGETTO CENSITO**", inserire codice fiscale o i dati obbligatori e se la registrazione ha avuto esito positivo dopo aver cliccato il tasto "**CERCA**" nella parte inferiore apparirà una stringa con i dati del soggetto. (Fig.1)

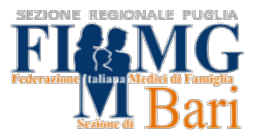

Cliccare su AZIONI (1) (Fig. 8) e poi su MODIFICA (2) prima di procedere a

- fare indagine epidemiologica
- emettere provvedimenti
- prenotare tamponi

|              | Criteri di ricerca casi con anomalie   |                        |                   |                 |                        |                  |                          | х т                     |
|--------------|----------------------------------------|------------------------|-------------------|-----------------|------------------------|------------------|--------------------------|-------------------------|
|              | Reset Cerca                            |                        |                   |                 |                        |                  |                          |                         |
|              | Codice Fiscale, STP o ENI del soggetto | Patient<br>ID ISS Nome | Cognome           | Data di Nascita | Definizione<br>di caso | Stato<br>Clinico | Fattore di<br>rischio    | 1                       |
|              | Codice fiscale                         | NOME                   | COGNOME           |                 | Caso<br>sospetto       | Lieve            | Non noto,<br>sintomatico | Azioni -                |
|              | < 1 >                                  |                        |                   |                 |                        |                  |                          | Azioni                  |
| Ĩ            |                                        |                        |                   |                 |                        |                  |                          | Visualizza              |
| Versione: 57 |                                        |                        |                   |                 |                        |                  | 2                        | <u>Modifica</u>         |
|              |                                        |                        |                   |                 |                        |                  |                          | Cancella                |
|              | Magana Puglia Sal                      | ute 👩                  | REGIONE<br>PUGLIA |                 |                        |                  |                          | Fine presa in<br>carico |

#### Fig.8

oppure cliccare su AZIONI (1) (Fig. 9) e poi cliccare su VISUALIZZA (2)

|                                              | Criteri di ricerca casi con anomalie                                                               |                 |  |  |  |  |  |
|----------------------------------------------|----------------------------------------------------------------------------------------------------|-----------------|--|--|--|--|--|
|                                              | Reset                                                                                              |                 |  |  |  |  |  |
|                                              | Codice Fiscale, STP o ENI del soggetto DI ISS Nome Cognome Data di Nascita di caso Clinico rischio | 1               |  |  |  |  |  |
|                                              | Codice fiscale         NOME COGNOME         Caso         Lieve         Non noto, sospetto          | Azioni 🕶        |  |  |  |  |  |
|                                              | < 1 >                                                                                              | Azioni          |  |  |  |  |  |
| Ť                                            | 2                                                                                                  | Visualizza      |  |  |  |  |  |
| Versione: 57                                 |                                                                                                    | <u>Modifica</u> |  |  |  |  |  |
|                                              |                                                                                                    | Cancella        |  |  |  |  |  |
|                                              |                                                                                                    | Fine presa in   |  |  |  |  |  |
|                                              |                                                                                                    | carico          |  |  |  |  |  |
| covid19-test sanita nunlia it/#/rilevazioni/ | modifica/66917                                                                                     |                 |  |  |  |  |  |

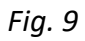

in tal caso sarà necessario, in seguito, cliccare sul tasto MODIFICA presente in

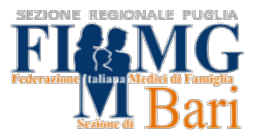

basso nelle varie sezioni, ovvero prima di poter modificare i dati anagrafici in "registrazione soggetto", oppure aggiungere un provvedimento in "FOLLOW UP/SORVEGLIANZA ATTIVA", o aggiungere le indagini epidemiologiche in "INDAGINE EPIDEMIOLOGICA" o aggiungere esami di laboratorio nella sezione "ESAMI DI LABORATORIO".

| <u>Rilevazione</u><br>Dati           | Visualizza rilevazione                                                                                                    |
|--------------------------------------|----------------------------------------------------------------------------------------------------|
| Gestione ~<br>Semplificata<br>Export | <ul> <li>Per abilitare il Tab 'Richiesta esame/Registrazione esiti' è necessario inserire almeno un elemento in<br/>'FollowUp/Sorveglianza Attiva'</li> </ul>                                       |
|                                      | DI RISCHIO     INDAGINE EPIDEMIOLOGICA     FOLLOWUP/SORVEGLIANZA ATTIVA     ESAMI DI LABORATORIO                                                                                                    |
|                                      | Data<br>Definizione Modifica/Conferma Stato Modifica/Conferma Tipo Data di Esito esito<br>di caso Definizione del Caso Clinico Stato Clinico Sintomatologia provvedimento emissione Test test Esame |
|                                      | Chiudi Modifica Dati medico Curante Presa in Carico                                                                                                    |

Fig.10

#### 2) RICHIESTA TAMPONE ANTIGENICO O MOLECOLARE IN STRUTTURA

Le modalità che la piattaforma GIAVA-COVID offre per richiedere un tampone sono due:

- attraverso la sezione "Rilevazione Dati" dove, nel menù esami di laboratorio sarà possibile aggiungere la richiesta del tampone, sia molecolare che antigenico.
- attraverso la sezione "Gestione Semplificata" dove si potrà accedere direttamente alla richiesta del tampone senza visualizzare i menu aggiuntivi.

In entrambi i casi il sistema è collegato in maniera automatica e informatizzata alle agende di prenotazione del tampone. La principale differenza è la modalità di compilazione, che è più rapida nella gestione semplificata. Nella gestione semplificata, inoltre non c'è la possibilità di selezionare la data di esecuzione del test, poiché il sistema in automatico provvederà ad assegnare il primo

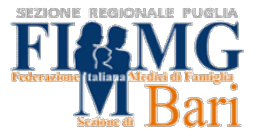

appuntamento utile, pertanto da questa sezione non è possibile organizzare il tampone di controllo guarigione per il caso indice o il caso contatto.

Le procedure sono le stesse sia per richiesta tampone molecolare, che per tampone antigenico.

N.B.: In caso di tampone antigenico da realizzare nel proprio studio, si dovrà effettuare la richiesta sul portale al fine di tracciare i dati (numero richiesta) e successivamente inserire l'esito.

Per le modalità di richiesta e registrazione tampone antigenico presso lo studio del MMG consulta il punto 3 della guida alla piattaforma a pagina 25.

| IDENTIFICATIVO DEL CASO                     | SEZIONE DA UTILIZZARE | FASE SUCCESSIVA                                                                                                |
|---------------------------------------------|-----------------------|----------------------------------------------------------------------------------------------------|
| CASO PROBABILE/POSSIBILE                    | GESTIONE SEMPLIFICATA | se esito positivo, proseguire<br>nella sezione rilevazione dati<br>con indagine epidemiologica<br>e isolamento |
| CONTATTO STRETTO O<br>TAMPONI DI GUARIGIONE | RILEVAZIONE DATI      | prenotare tampone<br>indicando la data utile                                                                   |

TAB.2

#### 2.1) RICHIESTA TAMPONE - SEZIONE RILEVAZIONE DATI

Dopo il censimento, accedere alla sezione ESAMI DI LABORATORIO. Compariranno i tamponi precedentemente eseguiti e la funzione.

| GIAVA COVID-19<br>Monitoraggio GIAVA COVID-                 | PUGLIA<br>19 in Puglia |               |                               |                                 |                     |             |            |          |          |
|-------------------------------------------------------------|------------------------|---------------|-------------------------------|---------------------------------|---------------------|-------------|------------|----------|----------|
| MENU                                                        | Home / Rileva          | zione Dati /  | Modifica rilevazione          |                                 |                     |             |            |          |          |
| <u>Rilevazione Dati</u>                                     | Modific                | a rileva      | zione                         |                                 |                     |             |            |          |          |
| Gestione Semplificata $~~~~~~~~~~~~~~~~~~~~~~~~~~~~~~~~~~~$ | REGISTRAZIO            | NE SOGGETTO   | FATTORI DI RISCHIO            | NDAGINE EPIDEMIOLOGICA          | FOLLOWUP/SORVEG     | LIANZA ATTI |            | di labor | RATORIO  |
| Registrazione<br>richiesta/prelievo                         | PSSMP050001            |               | 14810                         |                                 |                     |             |            |          |          |
| Registrazione Esito                                         | Aggiungi               |               |                               |                                 |                     |             |            |          |          |
|                                                             | Numero richtesta       | Tipo Test     | Motivo della Richiesta        | Codice identificativo dell'esam | e Data del Prelievo | Esito       | Data esito | PIN      |          |
|                                                             | 79623                  | Molecolare    | Accertamento guarigione       | 79623                           | 13/01/2021          | Negativo    | 13/01/2021 | 0        | Azioni 🝷 |
|                                                             | 79621                  | Molecolare    | Accertamento per caso sospett | to 79621                        | 13/01/2021          | Positivo    | 13/01/2021 | 0        | Azioni 🝷 |
|                                                             |                        |               |                               |                                 |                     |             |            |          |          |
|                                                             | Chiudi Pr              | esa in Carico | Salva                         |                                 |                     |             |            |          |          |

Fig.11

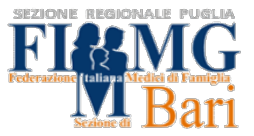

NB: se la scheda del caso non è correttamente compilata, non sarà selezionabile la funzione aggiungi.

Nella finestra che si apre compilare tutti i dati evidenziati. Quelli che in videata appaiono in rosso sono obbligatori.

| Richiesta di esame                       |                 |                                       |                                     |
|------------------------------------------|-----------------|---------------------------------------|-------------------------------------|
|                                          |                 |                                       |                                     |
| Tipo Test ~                              | Motivo della Ri | chiesta ~                             | Data di Programmazione del prelievo |
| Il Tipo Test è obbligatorio              | Il Motivo della | Richiesta è obbligatorio              |                                     |
| Tipo struttura richiedente               |                 | Codice Fiscale del Medico Richiedente |                                     |
| MMG/PLS                                  | х т             | PSCGPP92C23L109P                      |                                     |
| Tipo soggetto richiedente                |                 |                                       |                                     |
| MMG/PLS/USCA                             | х -             |                                       |                                     |
| Laboratorio di Programmazione            |                 |                                       |                                     |
| Laboratorio da definirsi                 |                 |                                       | × ~                                 |
|                                          |                 |                                       |                                     |
| Denominazione del gruppo di prenotazioni |                 |                                       | -                                   |
|                                          |                 |                                       |                                     |
|                                          |                 |                                       |                                     |

Fig.12

Indicare MMG/PLS/USCA nella sezione struttura richiedente e soggetto richiedente.

Nei campi della richiesta tampone è possibile indicare anche la data di programmazione del prelievo, procedura utile nel caso si stia prenotando un tampone di controllo per fine isolamento o quarantena.

N.B. l'inserimento della data fa in modo che il sistema cerchi l'appuntamento a partire dalla data indicata passando ai giorni successivi in caso di indisponibilità nella stessa

Nella sezione Laboratorio/Punto di Prelievo:

- "Punto prelievo da definirsi": è indispensabile selezionare nel menù a tendina <u>"Punto prelievo da definirsi".</u> Tale dicitura permette al sistema di programmare, attraverso l'attivazione automatica di un sistema informatico, il tampone il primo giorno disponibile presso la struttura di prelievo più vicina al domicilio/residenza dell'assistito, in funzione del codice di avviamento postale indicato nella scheda anagrafica del paziente.
- "Presso domicilio": è il caso dei pazienti intrasportabili. <u>Attualmente non</u> <u>è predisposta la gestione automatica dei tamponi domiciliar</u>i. Pertanto si può compilare la scheda e comunicare con il SISP di riferimento per la prenotazione dell'esame.

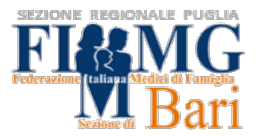

| Tipo Test Mc                                 | otivo della Richie | sta                                   | Data di Programmazione del prelievo  |
|----------------------------------------------|--------------------|---------------------------------------|--------------------------------------|
| Molecolare × ~ A                             | ccertamento        | per caso sospetto × ~                 | 16/01/2021                           |
| Tipo struttura richiedente                   |                    | Codice Fiscale del Medico Richiedente |                                      |
| MMG/PLS                                      | × -                | PSCGPP92C23L109P                      |                                      |
| Tipo soggetto richiedente                    |                    |                                       |                                      |
| MMG/PLS/USCA                                 | х ~                |                                       |                                      |
| Laboratorio di Programmazione                |                    |                                       |                                      |
| Laboratorio da definirsi                     |                    |                                       | ×                                    |
|                                              |                    |                                       |                                      |
| Denominazione del gruppo di prenotazioni     |                    |                                       |                                      |
| Dati di Prelievo (a cura del Punto Prelievo) |                    |                                       |                                      |
| Punto Prelievo                               |                    |                                       |                                      |
| Punto Prelievo da definirsi                  | × -                | Data del Prelievo                     | Stato paziente all'atto del prelievo |

Fig.13

# I campi relativi a "Dati di Prelievo" non devono essere compilati dal MMG

| Dati di Prelievo (a cura del Punto Prelievo)  |     |                   |                                       |  |  |  |  |
|-----------------------------------------------|-----|-------------------|---------------------------------------|--|--|--|--|
| Punto Prelievo<br>Punto Drelievo da dofinirei | ~ - | Nata del Prelievo | Stato naziente all'atto del prelievo  |  |  |  |  |
|                                               |     |                   |                                       |  |  |  |  |
|                                               |     |                   |                                       |  |  |  |  |
| Dati esito                                    |     |                   |                                       |  |  |  |  |
|                                               |     |                   |                                       |  |  |  |  |
| Laboratorio/Altro punto di esecuzione         |     | v                 | Codice identificativo dell'esame      |  |  |  |  |
|                                               |     |                   |                                       |  |  |  |  |
|                                               |     |                   |                                       |  |  |  |  |
| Tipo Esame                                    |     |                   | Ÿ                                     |  |  |  |  |
|                                               |     |                   |                                       |  |  |  |  |
| Esito Test                                    |     |                   |                                       |  |  |  |  |
| In Corso                                      | х - | Sequenza Genoma ~ |                                       |  |  |  |  |
|                                               |     |                   |                                       |  |  |  |  |
| Conferma Esito da ISS                         | ÷   |                   |                                       |  |  |  |  |
|                                               |     |                   |                                       |  |  |  |  |
|                                               |     |                   |                                       |  |  |  |  |
|                                               |     |                   | Chiudi Salva Salva e Stampa Richiesta |  |  |  |  |
|                                               |     |                   |                                       |  |  |  |  |

Fig.14

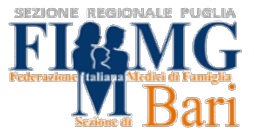

Una volta compilati i campi obbligatori (in rosso) si può cliccare sul tasto SALVA

| Pichiosta di osamo                         |                     |                                       |                                      |
|--------------------------------------------|---------------------|---------------------------------------|--------------------------------------|
| Richlesta ul esame                         |                     |                                       |                                      |
| Tipo Test                                  | Motivo della Richie | sta                                   | Data di Programmazione del prelievo  |
| Molecolare × ~                             | Accertamento        | per caso sospetto x 👻                 | 16/01/2021                           |
|                                            |                     |                                       |                                      |
| Tipo struttura richiedente                 |                     | Codice Fiscale del Medico Richiedente |                                      |
| MMG/PL5                                    | X *                 |                                       |                                      |
| Tipo soggetto richiedente                  |                     |                                       |                                      |
| MMG/PLS/USCA                               | х -                 |                                       |                                      |
|                                            |                     |                                       |                                      |
| Laboratorio di Programmazione              |                     |                                       |                                      |
| Laboratorio da definirsi                   |                     |                                       | x *                                  |
|                                            |                     |                                       |                                      |
| Denominazione del gruppo di prenotazioni   |                     |                                       | -                                    |
|                                            |                     |                                       |                                      |
|                                            |                     |                                       |                                      |
| Dati di Prelievo (a cura del Punto Preliev | o)                  |                                       |                                      |
|                                            |                     |                                       |                                      |
| Punto Prelievo                             | × -                 | Data del Prelievo                     | Stato paziente all'atto del prelievo |
| Funto Frenevo da Gennis                    | <u> </u>            |                                       |                                      |
|                                            |                     |                                       |                                      |
| Dati esito                                 |                     |                                       |                                      |
|                                            |                     |                                       |                                      |
| Laboratorio/Altro punto di esecuzione      |                     |                                       | Codice identificativo dell'esame     |
|                                            |                     |                                       |                                      |
|                                            |                     |                                       |                                      |
| Tipo Esame                                 |                     |                                       | ~~                                   |
|                                            |                     |                                       |                                      |
| Esito Test                                 | · -                 | Societa Gonoma                        |                                      |
|                                            | * *                 |                                       |                                      |
|                                            |                     |                                       |                                      |
| Conferma Esito da ISS                      | *                   |                                       |                                      |
|                                            |                     | -                                     |                                      |
|                                            |                     |                                       |                                      |
|                                            |                     |                                       | hiudi Salva Salva Stampa Richiesta   |
|                                            |                     |                                       |                                      |

Fig.15

# N.B. Se non si indica PUNTO PRELIEVO DA DEFINIRSI il sistema non prende in carico la richiesta.

Dopo aver salvato la richiesta, comparirà nella sezione **"ESAMI DI** LABORATORIO" il record con i dati principali della richiesta effettuata: il numero della richiesta, tipologia del tampone richiesto, motivo della richiesta e stato di avanzamento.

Cliccando sul tasto AZIONI si aprirà il menù a tendina che permetterà di:

- visualizzare la richiesta;
- modificare la richiesta;

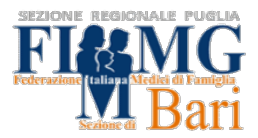

- stampare la richiesta del tampone. Cliccando su "Stampa richiesta" si potrà scaricare il pdf nel quale figurano i dati della segnalazione effettuata, tra cui:
  - o data del prelievo selezionata,
  - o punto di prelievo,
  - o <u>numero della richiesta,</u>
  - o codice fiscale dell'assistito,
  - istruzione per recuperare autonomamente l'esito del tampone;
- stampa attestato di esito (quando sarà stato caricato in piattaforma l'esito del tampone).

| GIAVA COVID-19<br>Monitoraggio GIAVA COVID-1                | PUGLIA<br>19 in Puglia |                |                              |                                  |                     |              |                |                                       |
|-------------------------------------------------------------|------------------------|----------------|------------------------------|----------------------------------|---------------------|--------------|----------------|---------------------------------------|
| MENU                                                        | Home / Rileva          | azione Dati /  | Modifica rilevazione         |                                  |                     |              |                |                                       |
| Rilevazione Dati                                            | Modific                | a rileva       | zione                        |                                  |                     |              |                |                                       |
| Gestione Semplificata $~~~~~~~~~~~~~~~~~~~~~~~~~~~~~~~~~~~$ | REGISTRAZIO            | NE SOGGETTO    | FATTORI DI RISCHIO           | INDAGINE EPIDEMIOLOGICA          | FOLLOWUP/SORVEG     | LIANZA ATTIV | A ESAMI        | DI LABORATORIO                        |
| Registrazione<br>richiesta/prelievo                         |                        |                |                              |                                  |                     |              |                |                                       |
| Registrazione Esito                                         | Aggiungi               | IA662U ROSSI I | MARIO                        |                                  |                     |              |                |                                       |
| Export                                                      | Numero richiesta       | Tipo Test      | Motivo della Richiesta       | Codice identificativo dell'esame | e Data del Prelievo | Esito        | Data esito     | PIN                                   |
|                                                             | 79623                  | Molecolare     | Accertamento guarigione      | 79623                            | 13/01/2021          | Negativo     | 13/01/2021     | () Azioni -                           |
|                                                             | 79621                  | Molecolare     | Accertamento per caso sospet | to 79621                         | 13/01/2021          | Positivo     | 13/01<br>Azior | ni                                    |
|                                                             |                        |                |                              |                                  |                     |              | Modif          | fica                                  |
|                                                             | Chiudi Pr              | resa in Carico | Salva                        |                                  |                     |              | Cance          | ella                                  |
| • ASL BA                                                    | MMG                    |                |                              |                                  |                     |              | Stam           | pa Richiesta<br>pa Attestato di esito |
| Versione: 54                                                |                        |                |                              |                                  |                     |              | Stam           | pa etichetta                          |
| 🚖 sincon 📉                                                  | 🦓 Puglia               | Salute 🍃       | a province                   |                                  |                     |              | Stam           | pa etichetta in PDF                   |
|                                                             | w rugua                | Jaiute         | PUGLIA                       |                                  |                     |              |                |                                       |

Fig.16

#### 2.2) RICHIESTA TAMPONE - GESTIONE SEMPLIFICATA

La gestione semplificata è pensata per accelerare la procedura di richiesta tampone sulla piattaforma Giava Covid e risulta quindi utile soprattutto quando vanno effettuate diverse richieste consecutivamente.

In questa sezione non è possibile indicare la data del prelievo, poiché il sistema tenta automaticamente di prenotare la prima data utile.

La procedura è valida sia per la richiesta di tampone molecolare sia per quello antigenico.

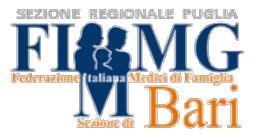

**Consigliamo di utilizzare la gestione semplificata per richiedere il tampone ad un paziente sospetto, sintomatico**. Una volta recepita la positività si potrà completare la scheda in sezione rilevazione dati procedendo a tutte le attività necessarie come provvedimento ed indagine epidemiologica.

Selezionare il menù "Gestione semplificata" nella home page e selezionare "Registrazione/richiesta prelievo"

| GIAVA COVID-19<br>Monitoraggio GIAVA COVID-1                        | PUGLIA<br><sup>9in Pugla</sup>                                                                                                    |
|---------------------------------------------------------------------|----------------------------------------------------------------------------------------------------|
| MENU                                                                | Home                                                                                                    |
| Rilevazione Dati<br>Gestione Semplificata                           | Il servizio di Help Desk è attivo dalle 8.30 alle 17.30 nei giorni feriali ai numeri <u>099.7798792</u> , 099.7798793, 099.7798794, 099.7798795 e per email a helpdeskgiava@sanita.pugla.it. |
| regotrazione<br>richiesta/prelievo<br>Registrazione Esito<br>Export | Sistema Regionale unico di registrazione delle segnalazioni dei casi relativi al contagio da COVID-<br>19                                                                                    |
|                                                                     |                                                                                                    |
| ASL BA                                                              | ● MMG                                                                                                    |
|                                                                     | PugliaSalute Forme                                                                                                    |

Fig.17

Verrà richiesto direttamente il codice fiscale del paziente e una volta inserito comparirà una nuova scheda.

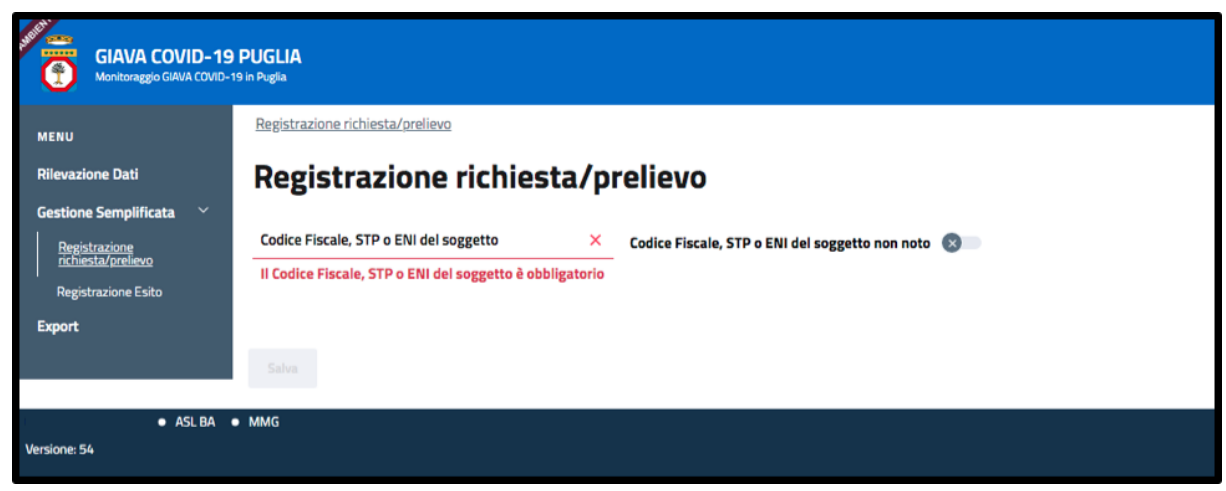

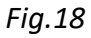

Compariranno i dati anagrafici in caso di paziente censito, in caso di paziente non censito nella piattaforma verranno richiesti dei dati obbligatori. Inseriti 22

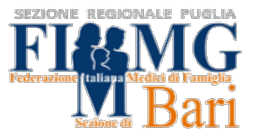

questi ultimi, appariranno nella parte inferiore della pagina nuovi campi relativi al tampone. Bisogna indicare il tipo di test, il motivo della richiesta e la struttura richiedente che sarà sempre MMG/PLS/USCA.

Compare quindi, in automatico punto prelievo da definirsi e non è possibile selezionare la data (il sistema automaticamente cerca la prima data utili in base al CAP inserito nei dati del paziente)

| Dati relativi al Tampone             |            |                                              |     |
|--------------------------------------|------------|----------------------------------------------|-----|
| Tipo Test                            | × ×        | Motivo della Richiesta                       | × × |
| ll Tipo Test è obbligatorio          |            | Il Motivo della Richiesta è obbligatorio     |     |
| Tipo struttura richiedente           |            | Punto Prelievo                               |     |
| MMG/PLS                              | <b>x</b> ~ | Punto Prelievo da definirsi × -              |     |
| Laboratorio di Programmazione        |            |                                              |     |
| Laboratorio da definirsi             |            | × v Denominazione del gruppo di prenotazioni | х т |
|                                      |            |                                              |     |
| Stato paziente all'atto del prelievo | × -        |                                              |     |
|                                      |            |                                              |     |
| Aggiungi Richiesta/Prelievo Salva    |            |                                              |     |

Fig.19

Di seguito un esempio con tutti i dati inseriti.

| Dati relativi al Tampone             |     |                                              |     |
|--------------------------------------|-----|----------------------------------------------|-----|
| Tipo Test                            |     | Motivo della Richiesta                       |     |
| Molecolare                           | х - | Accertamento per caso sospetto               | × - |
|                                      |     |                                              |     |
| Tipo struttura richiedente           |     | Punto Prelievo                               |     |
| MMG/PLS                              | х - | Punto Prelievo da definirsi x 👻              |     |
| Laboratorio di Decommonican          |     |                                              |     |
| Laboratorio di Programmazione        |     |                                              |     |
| Laboratorio da definirsi             |     | × v Denominazione del gruppo di prenotazioni | × - |
|                                      |     |                                              |     |
| Stato paziente all'atto del prelievo |     |                                              |     |
| Sintomatico                          | х - |                                              |     |
|                                      |     |                                              |     |
| Stato Clinico                        |     | Data insorgenza sintomi                      |     |
| Paucisintomatico                     | х - | 13/01/2021                                   |     |
|                                      |     |                                              |     |
| Sintomatologia                       |     |                                              |     |
| × Febbre                             |     |                                              | × - |
|                                      |     |                                              |     |
|                                      |     |                                              |     |
|                                      |     |                                              |     |
| Aggiungi Richiesta/Prelievo Salva    |     |                                              |     |
|                                      |     |                                              |     |

Fig.20

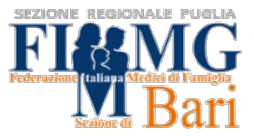

Se nel motivo della richiesta viene inserito il dato sintomatico, comparirà il menù per specificare i sintomi.

Oltre all'opzione "SALVA", sarà visibile a fine pagina il tasto "PRESA IN CARICO". Cliccandolo si associerà il paziente al medico che ne sta gestendo il caso.

Dopo aver cliccato su SALVA, sarà possibile visualizzare i dati del tampone richiesto in una finestra di riepilogo o stampare la richiesta del tampone. La finestra di riepilogo ("Vai a dati di richiesta ed esito") consente anche, a fine pagina, di inserire nell'immediato l'esito del tampone antigenico effettuato dal MMG. In alternativa è disponibile la procedura descritta a pagina 25.

| Dati relativi al Tampone               |                       |                            |                          |                     |     |
|----------------------------------------|-----------------------|----------------------------|--------------------------|---------------------|-----|
| Tipo Test                              |                       | Motivo della Richiesta     |                          |                     |     |
| Molecolare                             | х т                   | Accertamento guarigione    |                          |                     | х т |
|                                        |                       |                            |                          |                     |     |
| Tipo struttura richiedente             |                       | Punto Prelievo             |                          |                     |     |
| MMG/PLS                                | × -                   | Punto Prelievo da definirs | × ~                      |                     |     |
|                                        |                       |                            |                          |                     |     |
| Laboratorio di Programmazione          |                       |                            |                          |                     |     |
| Laboratorio da definirsi               |                       | × -                        | Denominazione del gruppo | di prenotazioni     | × - |
|                                        |                       |                            |                          |                     |     |
| Stato paziente all'atto del prelievo   |                       |                            |                          |                     |     |
| Sintomatico                            | × -                   |                            |                          |                     |     |
|                                        |                       |                            |                          |                     |     |
| Stato Clinico                          |                       | Data insorgenza sintomi    |                          |                     |     |
| Paucisintomatico                       | х -                   | 13/01/2021                 |                          |                     |     |
|                                        |                       |                            |                          |                     |     |
| Sintomatologia                         |                       |                            |                          |                     |     |
| × Febbre                               |                       |                            |                          |                     | × - |
|                                        |                       |                            |                          |                     |     |
|                                        |                       |                            |                          |                     |     |
|                                        |                       |                            |                          |                     |     |
| Aggiungi Richiesta/Prelievo Vai ai Dat | i di richiesta ed Esi | ito Stampa Richiesta       | Stampa etichetta Stam    | pa etichetta in PDF |     |
|                                        |                       |                            |                          |                     |     |

Fig.21

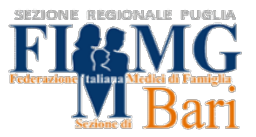

## 3) COME REGISTRARE L'ESECUZIONE DI UN TEST ANTIGENICO ESEGUITO DAL MEDICO DI MEDICINA GENERALE

Può capitare che il MMG esegua personalmente, presso il suo studio o presso specifici punti individuati dalla ASL, un tampone antigenico per un suo assistito. In questo caso il MMG dovrà in ogni caso registrare la richiesta di tampone antigenico sul postale GIAVA COVID e dovrà registrare anche l'esito del test effettuato. Tale procedura è eseguibile dalla sezione "Gestione semplificata" -> "Registrazione richiesta/prelievo".

Dopo aver richiamato l'anagrafica del paziente mediante codice fiscale, andranno riempiti i campi obbligatori come segue:

- Tipo test: si seleziona "Antigenico". Si attiveranno dei menù a tendina tramite i quali sarà possibile indicare la necessità di esecuzione di un test molecolare di conferma in caso di negatività o di positività del test antigenico.
- Va specificato il motivo della richiesta
- Laboratorio di programmazione: a questa voce il MMG seleziona la dicitura "Presso il richiedente"
- Punto prelievo: a questa voce il MMG seleziona la dicitura "Presso il MMG/PLS Richiedente"
- Laboratorio di esecuzione: a questa voce il MMG seleziona la dicitura "Presso il MMG/PLS Richiedente"

| Dati relativi al Tar                 | npone                          |                                   |                         |                       |                      |   |
|--------------------------------------|--------------------------------|-----------------------------------|-------------------------|-----------------------|----------------------|---|
| Tipo Test                            | •                              | Test Molecolare dopo Antigenico I | legativo?               | Test Molecolare dopo  | Antigenico Positivo? |   |
| Antigenico                           | × -                            | No                                | х т                     | sî                    | ×                    | - |
| Motivo dalla Pichiesta               |                                |                                   |                         |                       |                      |   |
| Motivo della Richesta                |                                |                                   |                         |                       |                      |   |
| Accertamento per contatto st         | retto asintomatico 🗙 👻         |                                   |                         |                       |                      |   |
|                                      |                                |                                   |                         |                       |                      |   |
| Tipo struttura richiedente           |                                | Punto Prelievo                    |                         |                       |                      |   |
| MMG/PLS                              | х –                            | Presso il Richiedente             | х -                     | -                     |                      |   |
|                                      |                                |                                   |                         | _                     |                      |   |
| Laboratorio di Programmazione        |                                |                                   |                         |                       |                      |   |
| Presso il MMG/PLS Richieder          | ite                            | × -                               | Denominazione del grupo | o di prenotazioni     | ×                    | - |
|                                      |                                |                                   |                         |                       |                      |   |
| Stato paziente all'atto del prolievo |                                |                                   |                         |                       |                      |   |
| stato paziente an atto del prenevo   |                                |                                   |                         |                       |                      |   |
| Asintomatico                         | × *                            |                                   |                         |                       |                      |   |
|                                      |                                |                                   |                         |                       |                      |   |
|                                      |                                |                                   |                         |                       |                      |   |
|                                      |                                |                                   |                         |                       |                      |   |
| Aggiungi Richiesta/Prelievo          | Vai ai Dati di richiesta ed Es | ito Stampa Richiesta              | Stampa etichetta Sta    | impa etichetta in PDF |                      |   |
|                                      |                                |                                   |                         |                       | •                    |   |

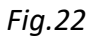

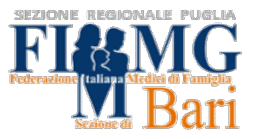

Una volta eseguito il test ed ottenuto l'esito, il MMG torna sul portale GIAVA COVID ed accede alla sezione "**Registrazione esito**".

Inserito il codice fiscale dell'assistito che ha effettuato il test e il numero della richiesta di tampone, si cliccherà sul tasto "Cerca" per accedere ai dati relativi al test per il quale si intende caricare l'esito.

| GIAVA COVID-19<br>Monitoraggio GIAVA COVID- | 9 PUGLIA<br>19 in Puglia |
|---------------------------------------------|--------------------------|
| MENU                                        | Home                     |
| Rilevazione Dati<br>Gestione Semplificata 🗡 | Registrazione Esito      |
| Registrazione Esto<br>Export                | Cerca                    |
| ASL BA                                      | MMG                      |
| Versione: 54                                |                          |

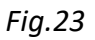

A questo punto si compileranno i campi obbligatori specificando luogo e data del prelievo, esito del test e data dell'esito del test. Si concluderà la procedura cliccando su "SALVA".

| <b>Registrazione Esito</b>                      |                |                                    |                  |                   |                           |     |     |
|-------------------------------------------------|----------------|------------------------------------|------------------|-------------------|---------------------------|-----|-----|
| Codice Fiscale, STP o ENI del soggetto          |                |                                    | Numero richiesta |                   |                           |     |     |
| RSSMRA50A01A662U                                |                |                                    | 79664            |                   |                           |     |     |
|                                                 |                |                                    |                  |                   |                           |     |     |
| Tipo Test Test                                  | t Molecolare d | opo Antigenico Negativo?           |                  | Test Molecolare o | Jopo Antigenico Positivo? |     |     |
| Antigenico × ~ No                               | D              |                                    | × ×              | Si                |                           | × - |     |
| Motivo della Richiesta                          |                |                                    |                  |                   | Tipo soggetto richiedente |     |     |
| Accertamento per contatto stretto asintomatio   | co             |                                    |                  | × -               | MMG/PLS/USCA              |     | × - |
| -                                               |                |                                    |                  |                   |                           |     |     |
| Laboratorio di Programmazione                   |                |                                    |                  |                   |                           |     |     |
| Presso il MMG/PLS Richiedente                   |                |                                    |                  |                   |                           |     | × - |
|                                                 |                |                                    |                  |                   |                           |     |     |
| Dati di Prelievo (a cura del Punto Prelievo     | 0)             |                                    |                  |                   |                           |     |     |
|                                                 | -,             |                                    |                  |                   |                           |     |     |
| Data del Prelievo                               |                |                                    |                  |                   |                           |     |     |
| 16/01/2021                                      |                | Stato paziente all'atto del p      | relievo          |                   |                           |     |     |
|                                                 |                |                                    |                  |                   |                           |     |     |
|                                                 |                |                                    |                  |                   |                           |     |     |
| Dati esito                                      |                |                                    |                  |                   |                           |     |     |
| Collection Marking de Warrang                   |                | I sharehold (Bloss such all second |                  |                   |                           |     |     |
| TOCCA                                           |                | Drosse il MMC (DI E Dichie         | dente            |                   |                           |     |     |
|                                                 |                | Fresso in MiMid/PL3 Richle         | uente            |                   |                           |     |     |
| Tipo Esame                                      |                |                                    |                  |                   |                           |     |     |
| Esame ordinario                                 |                |                                    |                  |                   |                           |     | × - |
|                                                 |                |                                    |                  |                   |                           |     |     |
| Esito Test                                      |                | Data esito test                    |                  |                   |                           |     |     |
| Positivo                                        | × -            | 16/01/2021                         |                  |                   |                           |     |     |
|                                                 |                |                                    |                  |                   |                           |     |     |
|                                                 |                |                                    |                  |                   |                           |     |     |
| Aggiungi Registrazione Esito Vai ai Dati di ric | chiesta ed E   | si o Salva                         |                  |                   |                           |     |     |
|                                                 |                |                                    |                  |                   |                           |     |     |

Fig.24

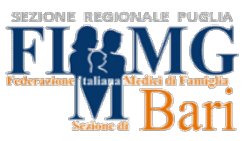

## 4) REGISTRARE UN'INDAGINE EPIDEMIOLOGICA

Per effettuare una indagine epidemiologica, procedere con la ricerca del soggetto censito:

- 1. Cliccare su **RILEVAZIONE DATI**
- 2. Inserire il CODICE FISCALE
- 3. Cliccare sul tasto CERCA

| GIAVA COVID-19<br>Monitoraggio GIAVA COVID-1                 | 19 <b>PUGLIA</b><br>19 in Puglia                                                                       |                    |             |                                      |
|--------------------------------------------------------------|----------------------------------------------------------------------------------------------------|--------------------|-------------|--------------------------------------|
| MENU <b>1</b><br>Rilevazione Dati<br>Gestione Semplificata ~ | Rilevazione Dati<br>Ricerca soggetti ce<br>Codice Elscole STRA ETII del seggetto<br>PESMERASOADI ABEZU | nsiti              | Cornome     | Nuova rilevazione<br>Data di Nascita |
| richiesta/prelievo<br>Registrazione Esito<br>Export          | CF Caso collegato                                                                                      | Fattore di rischio | × ~         |                                      |
|                                                              | Presa in Carico                                                                                        | х т                | Professione | х ~                                  |
|                                                              | Criteri di ricerca casi con anomalie                                                                   |                    |             | × *                                  |

Fig.25

- 4. Individuare il paziente
- 5. Cliccare sul tasto AZIONI
- 6. Cliccare su MODIFICA

| GIAVA COVID-19 P<br>Monitoraggio GIAVA COVID-19 k | PUGLIA<br>n Pugla                                |                                           |                                   |                       |
|---------------------------------------------------|--------------------------------------------------|-------------------------------------------|-----------------------------------|-----------------------|
| MENU                                              | Rilevazione Dati                                 |                                           |                                   |                       |
| Rilevazione Dati                                  | Ricerca soggetti cen                             | siti                                      |                                   | Nuova rilevazione     |
| Gestione Semplificata 🛛 🐣                         | Codice Fiscale, STP o ENI del soggetto           |                                           |                                   |                       |
| Registrazione<br>richiesta/prelievo               | BNCLGUB0A01A662G                                 | Nome                                      | Cognome                           | Data di Nascita       |
| Registrazione Esito                               |                                                  |                                           |                                   |                       |
| Export                                            | CF Caso collegato                                | Fattore di rischio                        | X ~                               |                       |
|                                                   |                                                  |                                           |                                   | _                     |
|                                                   | Presa in Carico                                  | х 👻                                       | Professione                       | × -                   |
|                                                   | Criteri di ricerca casi con anomalie             |                                           |                                   | × -                   |
|                                                   | Reset Cerca                                      |                                           |                                   |                       |
|                                                   | Codie Content of Statisfiel soggetto 🌲 🤤 Patient | t ID ISS Nome 🚊 Cognome 🚔 Data di Nascita | Definizione di caso Stato Clinico | Fattore di rischio    |
|                                                   | BNCLGU80A01A662G                                 | LUIGI BIANCHI 01/01/1980                  | Caso confermato Paucisintomatico  | Non noto, sintomatico |
|                                                   | < 1 →                                            |                                           |                                   | Azioni                |
| ASL BA •                                          | MMG                                              |                                           |                                   | Vienslizza            |
| lersione: 54                                      |                                                  |                                           |                                   | Modifica              |
| 🗟 sıncon 📉                                        | 🏶 PugliaSalute 🛛 🛜 REGIONE                       |                                           |                                   | Presa in Carico       |

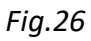

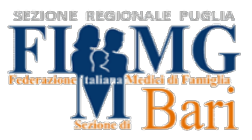

Compariranno tutti i dati relativi al soggetto.

- 7. Cliccare sulla sezione INDAGINE EPIDEMIOLOGICA della
- 8. Cliccare su **AGGIUNGI** per aggiungere una nuova indagine epidemiologica

| GIAVA COVID-19<br>Monitoraggio GIAVA COVID-15                        | PUGLIA<br>In Puglia                                                                                                    |
|----------------------------------------------------------------------|----------------------------------------------------------------------------------------------------|
| MENU                                                                 | Home_ / Rilevazione Dati_ / Modifica_rilevazione                                                                                                    |
| <u>Rilevazione Dati</u><br>Gestione Semplificata ×                   | Modifica rilevazione         REGISTRAZIONE SOGGETTO       FATTORI DI RISCHIO       INDAGINE EPIDEMIOLOGICA       FOLLOWUP/SORVEGLIANZA ATTIVA       ESAMI DI LABORATORIO |
| Registrazione<br>richiesta/prelievo<br>Registrazione Esito<br>Export | BNCLGUB0A01AG62G BIANCHI LUIGI Aggiungi Fattore di rischio Deta di creazione                                                                                             |
|                                                                      | Chiudi Press in Carico Salva                                                                                                    |
| ● ASL BA ●<br>Versione: 54                                           | MMG                                                                                                    |

#### Fig.27

Si aprirà, a questo punto, una nuova finestra con 3 tab:

- FATTORE DI RISCHIO/CASO INDICE
- LUOGHI DI AGGREGAZIONE
- TRACCIAMENTO DEI CONTATTI STRETTI

| INDAGINE EPIDEMIOLOGICA - BNCLGU80A01A6 | 662G BIANCHI LUIGI     | 3                                 | × |
|-----------------------------------------|------------------------|-----------------------------------|---|
| FATTORE DI RISCHIO / CASO INDICE        | LUOGHI DI AGGREGAZIONE | TRACCIAMENTO DEI CONTATTI STRETTI |   |
| Fattore di rischio                      |                        |                                   | ÷ |
| Il Fattore di rischio è obbligatorio    |                        |                                   |   |
|                                         |                        |                                   |   |
|                                         |                        | Chiudi                            |   |

Fig.28

Nella sezione FATTORE DI RISCHIO/ CASO INDICE:

9. Selezionare dal menù FATTORE DI RISCHIO

| INDAGINE EPIDEMIOLOGICA - BNCLGUBOA01A662G BIANCHI LUIGI                                 |          |  |  |  |
|------------------------------------------------------------------------------------------|----------|--|--|--|
| FATTORE DI RISCHIO / CASO INDICE UOGHI DI AGGREGAZIONE TRACCIAMENTO DEI CONTATTI STRETTI |          |  |  |  |
| Fattore di rischio                                                                       |          |  |  |  |
| Rientro da area a rischio, asintomatico                                                  | <u>^</u> |  |  |  |
| Rientro da area a rischio, sintomatico                                                   |          |  |  |  |
| Non noto, sintomatico                                                                    |          |  |  |  |
| Contatto stretto con persona contagiata, asintomatico                                    |          |  |  |  |
| Contatto stretto con persona contagiata, sintomatico                                     |          |  |  |  |
| Operatore sanitario asintomatico                                                         |          |  |  |  |

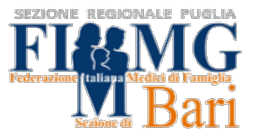

N.B. Se il fattore di rischio di partenza del paziente è "Contatto stretto con persona contagiata", indicare i dati del caso indice cliccando sul tasto **Imposta** dati del Caso Indice.

| IN | DAGINE EPIDEMIOLOGICA - BNCLGU80A01A64                      | 62G BIANCHI LUIGI      |                 |                           |                                |                                 | ×     |
|----|-------------------------------------------------------------|------------------------|-----------------|---------------------------|--------------------------------|---------------------------------|-------|
|    | FATTORE DI RISCHIO / CASO INDICE                            | LUOGHI DI AGGREGAZIONE | TRACCIAME       | ENTO DEI CONTATTI STRETTI |                                |                                 |       |
|    | Fattore di rischio                                          |                        |                 |                           |                                |                                 |       |
|    | Contatto stretto con persona contagiat                      | ta, asintomatico       |                 |                           |                                |                                 | х -   |
|    | Imposta dati Caso Indice<br>Colice e e concesta tato Indice | Cognome Nome           | Data di Nascita | Data ultimo contatto      | Descrizione Luogo del Contatto | Durata del contatto (in minuti) |       |
|    |                                                             |                        |                 |                           |                                | Chiudi                          | Salva |

#### Fig.30

La seconda sezione fa accedere alla lista dei luoghi di aggregazione che è possibile completare. Questa sezione NON è obbligatoria.

| INDAGINE EPIDEMIOLOGICA - BNCLGUBOA01A662G BIANCHI LUIGI                                                                                               |              |  |  |  |
|----------------------------------------------------------------------------------------------------|--------------|--|--|--|
| FATTORE DI RISCHIO / CASO INDICE LUOGHI DI AGGREGAZIONE TRACCIAMENTO DEI CONTATTI STRETTI                                                              |              |  |  |  |
| Accessi a luophi di aggregazione e/o viaggi nelle 72h precedenti la comparsa della sintomatologia/positività<br>Aggiungi luogo di aggregazione<br>Dite |              |  |  |  |
|                                                                                                    | Chiudi Salva |  |  |  |

#### Fig.31

L'ultima sezione è quella relativa al **TRACCIAMENTO DEI CONTATTI STRETTI** dove sarà necessario inserire uno alla volta i contatti stretti del caso indice cliccando sul tasto **Aggiungi contatto**.

| TRACCIAMENTO DEI CONTATTI STRETTI                        |   |                                                       | × |
|----------------------------------------------------------|---|-------------------------------------------------------|---|
| () Il Caso è obbligatorio                                |   |                                                       |   |
| Codice Fiscale, STP o ENI del soggetto                   | × | Codice Fiscale, STP o ENI del soggetto non noto 🛛 😵 📄 |   |
| Il Codice Fiscale, STP o ENI del soggetto è obbligatorio |   |                                                       |   |
|                                                          |   | Durata del contatto (in minuti)                       |   |
| Data ultimo contatto                                     | × | ×                                                     |   |
| Data ultimo contatto obbligatoria                        |   | Durata obbligatoria                                   |   |
| Mascherina indossata? (Caso)                             |   | Mascherina indossata? (Contatto Stretto)              |   |
|                                                          | - | ·                                                     |   |
| Il campo è obbligatorio                                  |   | Il campo è obbligatorio                               |   |
|                                                          |   |                                                       |   |
| Tipo Luogo di Contatto                                   | ~ | Descrizione Luogo del Contatto                        | ~ |
| Tipo Luogo di Contatto obbligatorio                      |   | Luogo del Contatto obbligatorio                       |   |
|                                                          |   |                                                       |   |
| Comune di esposizione                                    | - |                                                       |   |
|                                                          |   |                                                       |   |
|                                                          |   |                                                       |   |

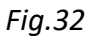

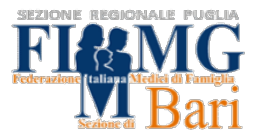

Si sottolinea che alcuni campi in figura n. 32, come "Durata del contatto in minuti", sono a compilazione libera. Nel caso specifico, ad esempio, se il contatto è un membro della stessa famiglia, sarà sufficiente inserire come durata del contatto l'informazione testuale "nucleo familiare".

Successivamente, sarà necessario processare le schede dei singoli contatti stretti, singolarmente, procedendo a richiesta tampone di liberazione e provvedimento di quarantena. L'accordo integrativo Regione Puglia prevede che i Medici di Medicina Generale possano processare i provvedimenti solo per i propri assistiti. Per soggetti, contatti stretti, non assistiti è auspicabile che il Medico invii una mail al collega titolare della scelta del contatto stretto per informarlo. A breve sarà disponibile sulla piattaforma una funzione di comunicazione automatica al Medico di Medicina Generale titolare della scelta.

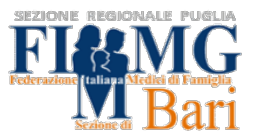

#### 5) COME EMETTERE UN PROVVEDIMENTO CONTUMACIALE

Per emettere un provvedimento è necessario selezionare la voce "follow up/sorveglianza attiva" e cliccare su aggiungi.

N.B. se la voce aggiungi non è presente, clicca prima in basso MODIFICA e poi aggiungi

| GIAVA COVID-19                      | PUGLIA<br>Din Puglia                                                                                                    |
|-------------------------------------|----------------------------------------------------------------------------------------------------|
| MENU                                | Home. / Rilevazione Dati / Modifica rilevazione                                                                                                    |
| Rilevazione Dati                    | Modifica rilevazione                                                                                                    |
| Gestione Semplificata 🛛 🗡           | REGISTRAZIONE SOGGETTO FATTORI DI RISCHIO INDAGINE EPIDEMIOLOGICA FOLLOWUP/SORVEGLIANZA ATTIVA ESAMI DI LABORATORIO                                                                                          |
| Registrazione<br>richiesta/prelievo |                                                                                                    |
| Registrazione Esito                 | BNCLGUBOAOTA662G BIANCHI LUIGI                                                                                                    |
| Export                              | Aggiungi<br>Modifica/Conferma Definizione dei Modifica/Conferma Stato Tipo Data di<br>Definizione di caso Caso Stato Clinico Clinico Sintomatologia provvedimento emissione Esito Test Data esito test Esame |
|                                     | Caso 16/01/2021 Positivo 16/01/2021 79665 Azioni -                                                                                                    |
|                                     | Caso sospetto 16/01/2021 Paucisintomatico 16/01/2021 Febbra                                                                                                    |
|                                     |                                                                                                    |
|                                     | Chiudi Presa in Carico Salva                                                                                                    |

Fig.33

Sono presenti 2 Tab:

- Condizioni di salute rilevate (1)
- Provvedimento emesso (2)

N.B. Per poter procedere alla voce "provvedimento emesso" è necessario compilare le condizioni di salute

| Condizioni di salute rilevate 1 Provvedimento emesso 2 |                                           |                                 |                  |
|--------------------------------------------------------|-------------------------------------------|---------------------------------|------------------|
| Definizione di caso                                    | Data di modifica/conferma della Definizio | ne del Caso                     |                  |
| Caso confermato                                        | 16/01/2021                                |                                 |                  |
| Soggetto già ricoverato per altra causa ~              |                                           |                                 |                  |
| Denominazione Struttura di Ricovero COVID-19           | ~                                         | Denominazione Reparto di Ricc   | overo COVID-19 ~ |
| Data Inizio Ricovero in Struttura Covid-19             |                                           | Data Fine Ricovero in Struttura | Covid-19         |
| Sintomatologia                                         |                                           |                                 | ·                |
| La Sintomatologia è obbligatoria                       |                                           |                                 |                  |
| Altri sintomi                                          |                                           |                                 |                  |
|                                                        |                                           |                                 |                  |
| Data insorgenza sintomi                                |                                           |                                 |                  |
| 07/01/2021                                             |                                           |                                 |                  |
|                                                        |                                           |                                 |                  |

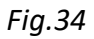

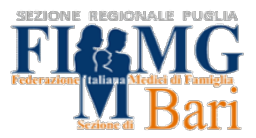

N.B. La **"definizione di caso"** è impostata automaticamente e dipende dal fattore di rischio precedentemente selezionato.

Una volta che il provvedimento è emesso e salvato è possibile stampare il provvedimento.

- 1. Cliccare su AZIONI
- 2. Selezionare: Stampa provvedimento

| GIAVA COVID-19 P<br>Monitoraggio GIAVA COVID-19 I | P <b>UGLIA</b><br>n Puglia |                                           |                  |                                    |                |                       |                      |            |                 |        |               |
|---------------------------------------------------|----------------------------|-------------------------------------------|------------------|------------------------------------|----------------|-----------------------|----------------------|------------|-----------------|--------|---------------|
| MENU                                              | Home / Rilevaz             | ione Dati / Modifica rilevaz              | ione             |                                    |                |                       |                      |            |                 |        |               |
| Rilevazione Dati                                  | Modifica                   | rilevazione                               |                  |                                    |                |                       |                      |            |                 |        |               |
| Gestione Semplificata 🛛 🗡                         | REGISTRAZION               | E SOGGETTO FATTORI D                      | I RISCHIO INI    | DAGINE EPIDEMIOLOGICA              | FOLLO          | WUP/SORVEG            | LIANZA ATTIVA        | ES         | AMI DI LABOR    | ATORIO |               |
| Registrazione<br>richiesta/prelievo               | PNCI CUROADIA              |                                           |                  |                                    |                |                       |                      |            |                 |        |               |
| Registrazione Esito                               | Aggiungi                   | 662G BIANCHI LUIGI                        |                  |                                    |                |                       |                      |            |                 |        |               |
| Export                                            | Definizione di caso        | Modifica/Conferma Definizione del<br>Caso | Stato Clinico    | Modifica/Conferma Stato<br>Clinico | Sintomatologia | Tipo<br>provvedimento | Data di<br>emissione | Esito Test | Data esito test | Esame  |               |
|                                                   | Caso<br>confermato         | 16/01/2021                                | Paucisintomatico | 16/01/2021                         | Febbre         | isolamento            |                      |            |                 |        | Azioni -      |
|                                                   | Caso<br>confermato         | 16/01/2021                                |                  |                                    |                |                       |                      | Positivo   | 16/01/2021      | 79665  | Azioni        |
|                                                   | Caso sospetto              | 16/01/2021                                | Paucisintomatico | 16/01/2021                         | Febbre         |                       |                      |            |                 |        | Modifica      |
|                                                   |                            |                                           |                  |                                    |                |                       |                      |            |                 |        | Stampa        |
|                                                   | Chiudi Pre                 | sa in Carico Salva                        |                  |                                    |                |                       |                      |            |                 | (      | Provvedimento |

#### Fig.35

Seguono due esempi: provvedimento di isolamento per paziente positivo e provvedimento di quarantena per contatto stretto. I provvedimenti che può gestire il Medico di Medicina Generale sono **Isolamento** per paziente positivo (caso confermato), **Quarantena** per contatto stretto.

N.B.: non è possibile effettuare un provvedimento di isolamento se non è presente sulla piattaforma l'esito di un tampone molecolare positivo.

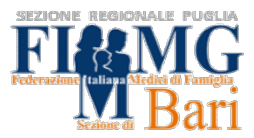

#### **CASO CONFERMATO - PROVVEDIMENTO DI ISOLAMENTO**

#### Procedere in questo modo:

1. Ricercare il paziente nella sezione rilevazione dati mediante codice fiscale come spiegato a pagina 10.

Nel caso di un paziente positivo, nella scheda **"FOLLOWUP/SORVEGLIANZA ATTIVA"** sarà già presente la voce **"caso confermato"**. Essa compare automaticamente quando viene caricato l'esito positivo del tampone.

#### SE non è stato già fatto: CLICCA SU PRESA IN CARICO in basso

2. Successivamente cliccare su AGGIUNGI

| GIAVA COVID-19<br>Monitoraggio GIAVA COVID-15               | PUGLIA<br>Din Puglia                                                                                                    |
|-------------------------------------------------------------|----------------------------------------------------------------------------------------------------|
| MENU                                                        | Home / Rilevazione Dati / Modifica rilevazione                                                                                                    |
| Rilevazione Dati                                            | Modifica rilevazione                                                                                                    |
| Gestione Semplificata $~~~~~~~~~~~~~~~~~~~~~~~~~~~~~~~~~~~$ | REGISTRAZIONE SOGGETTO FATTORI DI RISCHIO INDAGINE EPIDEMIOLOGICA FOLLOWUP/SORVEGLIANZA ATTIVA ESAMI DI LABORATORIO                                                                                                    |
| Registrazione<br>richiesta/prelievo                         |                                                                                                    |
| Registrazione Esito                                         | BNCLGUBOA01A662G BIANCHI LUIGI                                                                                                    |
| Export                                                      | Aggiungi                                                                                                    |
|                                                             | Modifica/Conferma Definizione del         Modifica/Conferma Stato         Tipo         Data di           Definizione di caso         Caso         Stato Clinico         Sintomatologia         provvedimento         emissione         Esito Test         Data esito test         Esame |
|                                                             | Caso 16/01/2021 Positivo 16/01/2021 79665 Attoni -                                                                                                    |
|                                                             | Caso sospetto 16/01/2021 Paucisintomatico 16/01/2021 Fabre                                                                                                    |
|                                                             |                                                                                                    |
|                                                             | Chiudi Presa in Carico Salva                                                                                                    |

Fig.36

#### Iniziare Compilando "Condizioni di salute rilevate"

| TATO - BNCLGU80A01A662G BIANCH   | II LUIGI             |                                                      |  |
|----------------------------------|----------------------|------------------------------------------------------|--|
| Condizioni di salute rilevate    | Provvedimento emesso |                                                      |  |
| Definizione di caso              |                      | Data di modifica/conferma della Definizione del Caso |  |
| Caso confermato                  |                      | 16/01/2021                                           |  |
| Soggetto già ricoverato per alti | ra causa 🗢           |                                                      |  |
|                                  |                      | -                                                    |  |

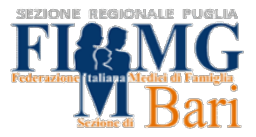

Vanno inseriti obbligatoriamente i campi in rosso

- sintomatologia (punto 1)
- stato clinico (punto 2)

| Condizioni di salute rilevate Provvedimento er | nesso |                                            |                                 |                |      |
|------------------------------------------------|-------|--------------------------------------------|---------------------------------|----------------|------|
| Definizione di caso                            |       | Data di modifica/conferma della Definiz    | ione del Caso                   |                |      |
| Caso confermato                                |       | 16/01/2021                                 |                                 |                |      |
| Soggetto già ricoverato per altra causa        | ÷     |                                            |                                 | -              |      |
| Denominazione Struttura di Ricovero COVID-19   |       | -                                          | Denominazione Reparto di Rico   | overo COVID-19 |      |
| Data Inizio Ricovero in Struttura Covid-19     |       |                                            | Data Fine Ricovero in Struttura | Covid-19       |      |
| Sintomatologia <b>1</b><br>× Febbre            |       |                                            |                                 |                | ×    |
| Altri sintomi<br>Data insergenza sintomi       |       |                                            |                                 |                | <br> |
| 07/01/2021                                     |       |                                            |                                 |                |      |
| Terapia in Corso ~ Terapia                     |       |                                            |                                 |                |      |
| State Clinico                                  |       | Data di modifica/conferma dello Stato Clir | lico                            |                |      |
| Paucisintomatico                               | × •   |                                            |                                 |                |      |
| Paucisintomatico                               | × •   | 10/01/2021                                 |                                 |                |      |
| Paucisintomatico                               |       |                                            |                                 |                | 4    |

Fig.38

A questo punto è possibile andare alla voce "provvedimento emesso"

in alto, alla voce "tipo di provvedimento"(1), selezionare: "ISOLAMENTO"(2)

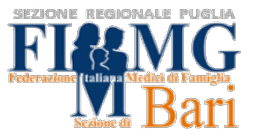

| Condizioni di salute rilevate | Provvedimento emesso |   |                                                         |   |
|-------------------------------|----------------------|---|---------------------------------------------------------|---|
| Numero di repertorio del prov | redimento            |   |                                                         |   |
| Data di emissione             | Autore               | 1 | Tipo provvedimento                                      |   |
|                               |                      | 2 | Isolamento                                              | * |
| Note                          |                      |   | Ricovero in isolamento<br>Ricovero in terapia intensiva |   |
|                               |                      | 2 | Sospensione dal lavoro, monitoraggi<br>Dimissione       |   |
|                               |                      |   | Rientro in Servizio                                     | • |

Fig.39

Cliccare su **SALVA** in basso a destra.

E' possibile quindi stampare il provvedimento come mostrato nella figura 43 pagina 37.

N.B. Il provvedimento di isolamento è previsto per i pazienti **positivi al tampone molecolare**.

La piattaforma prevede la possibilità di eseguire "provvedimento di isolamento dopo tampone rapido antigenico", per l'utilizzo di questa funzione consigliamo di attendere disposizioni specifiche dagli Uffici Regionali.

#### FINE ISOLAMENTO PER CASO POSITIVO: COME SEGNALARE GUARIGIONE

Quando il periodo di isolamento si è concluso bisogna **aggiornare** le condizioni di **"FOLLOWUP/SORVEGLIANZA ATTIVA"** producendo una nuova scheda per segnalare la guarigione.

NELLA SEZIONE FOLLOW UP / SORVEGLIANZA, cliccare su AGGIUNGI.

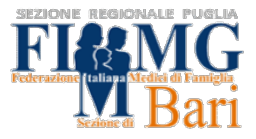

| GIAVA COVID-19 F<br>Monitoraggio GIAVA COVID-19 | PUGLIA<br>In Puglia                                                                                                    |
|-------------------------------------------------|----------------------------------------------------------------------------------------------------|
| MENU                                            | Home / Rilevazione Dati / Modifica rilevazione                                                                                                    |
| Rilevazione Dati                                | Modifica rilevazione                                                                                                    |
| Gestione Semplificata 🛛 🗡                       | REGISTRAZIONE SOGGETTO FATTORI DI RISCHIO INDAGINE EPIDEMIOLOGICA FOLLOWUP/SORVEGLIANZA ATTIVA ESAMI DI LABORATORIO                                                                              |
| Registrazione<br>richiesta/prelievo             |                                                                                                    |
| Registrazione Esito                             | BNCLGUBOA01A662G BIANCHI LUIGI                                                                                                    |
| Export                                          | Azziunzi                                                                                                    |
|                                                 | Modifica/Conferma Definizione del Modifica/Conferma Stato Tipo Data di<br>Definizione di caso Caso Stato Clinico Clinico Sintomatologia provvedimento emissione Esito Test Data esito test Esame |
|                                                 | Caso 16/01/2021 Positivo 16/01/2021 79665 Azioni -<br>confermato                                                                                                    |
|                                                 | Caso sospetto 16/01/2021 Paucisintomatico 16/01/2021 Febbre Autori *                                                                                                    |
|                                                 |                                                                                                    |
|                                                 | Chiudi Presa in Carico Salva                                                                                                    |

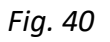

Compilare la scheda condizioni di salute rilevate inserendo i campi obbligatori:

- sintomatologia (1)
- stato clinico (2): selezionare la voce "Guarito".

| Condizioni di salute rilevate Provvedimento emesso |                                              |                                 |                |           |
|----------------------------------------------------|----------------------------------------------|---------------------------------|----------------|-----------|
| Definizione di caso                                | Data di modifica/conferma della Definizio    | one del Caso                    |                |           |
| Caso confermato                                    | 16/01/2021                                   |                                 |                |           |
| Soggetto già ricoverato per altra causa ~          |                                              |                                 |                |           |
| Denominazione Struttura di Ricovero COVID-19       | Ŧ                                            | Denominazione Reparto di Ric    | overo COVID-19 | -         |
| Data Inizio Ricovero in Struttura Covid-19         |                                              | Data Fine Ricovero in Struttura | a Covid-19     |           |
| Sintomatologia<br>× Nessuna                        |                                              |                                 |                | × *       |
| Altri sintomi                                      |                                              |                                 |                |           |
| Data insorgenza sintomi                            |                                              |                                 |                |           |
| 07/01/2021                                         |                                              |                                 |                |           |
| Terapia in Corso - Terapia                         |                                              |                                 |                |           |
| 2<br>Stato Clinico                                 | Data di modifica/conferma dello Stato Clinic | :0                              |                |           |
| Guarito × ~                                        | 17/01/2021                                   |                                 |                |           |
|                                                    |                                              |                                 |                |           |
| Note                                               |                                              |                                 |                | 4         |
|                                                    |                                              |                                 |                |           |
|                                                    |                                              |                                 | Chie           | udi Salva |

Fig. 41

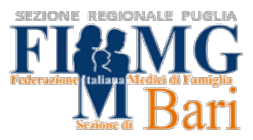

#### Adesso spostarsi nella scheda "Provvedimento emesso"

Quindi:

- 1. dal menù a tendina "Tipo di provvedimento", selezionare la voce
  - Fine isolamento per negatività al test
  - Fine isolamento per assenza di sintomi da oltre 21 giorni;
- 2. compilare il campo obbligatorio "Data di emissione";
- 3. cliccare sul tasto SALVA

|                   |        | 1 Tipo provvedimento                     |
|-------------------|--------|------------------------------------------|
| Data di emissione | Autore |                                          |
|                   |        | Rientro in Servizio                      |
|                   |        | Quarantena                               |
| Note              |        | Sorveglianza sanitaria e Isolamento fi   |
|                   |        | Fine quarantena per negatività al test   |
|                   |        | 2 Fine Isolamento per negatività al test |
|                   |        | Fine Isolamento per assenza sintomi      |

#### Fig. 42

Per stampare il provvedimento di fine isolamento emesso, cliccare su azioni, selezionare stampa provvedimento.

| GIAVA COVID-19 Pl<br>Monitoraggio GIAVA COVID-19 in | UGLIA<br>Puglia          |                                                          |                  |                         |                |                    |                        |           |                 |        |                         |
|-----------------------------------------------------|--------------------------|----------------------------------------------------------|------------------|-------------------------|----------------|--------------------|------------------------|-----------|-----------------|--------|-------------------------|
| MENU                                                | Home / Rilevaz           | tione Dati / Modifica rilevaz                            | tione            |                         |                |                    |                        |           |                 |        |                         |
| Rilevazione Dati                                    | Modifica                 | a rilevazione                                            |                  |                         |                |                    |                        |           |                 |        |                         |
| Gestione Semplificata 🛛 🗡                           | REGISTRAZION             | E SOGGETTO FATTORI D                                     | I RISCHIO IN     | DAGINE EPIDEMIOLOGIC    | A FOLL         | OWUP/SORVEG        | LIANZA ATTIVA          | ES        | AMI DI LABOR    | ATORIO |                         |
| Export                                              | BNCLGU80A01A<br>Aggiungi | 1662G BIANCHI LUIGI<br>Modifica/Conferma Definizione del | State Clinico    | Modifica/Conferma Stato | Sintomatologia | Tipo               | Data di<br>emissione F | cito Test | Data esito test | Fsame  |                         |
|                                                     | Caso<br>confermato       | 17/01/2021                                               | Guarito          | 17/01/2021              | Nessuna        | Fine<br>Isolamento |                        |           |                 | (      | Azioni -                |
|                                                     | Caso<br>confermato       | 17/01/2021                                               |                  |                         |                |                    | ٩                      | Vegativo  | 17/01/2021      | 79669  | Azioni                  |
|                                                     | Caso<br>confermato       | 16/01/2021                                               | Paucisintomatico | 16/01/2021              | Febbre         | Isolamento         |                        |           |                 |        | Modifica<br>Cancella    |
|                                                     | Caso<br>confermato       | 16/01/2021                                               | Non ancora noto  |                         |                |                    | F                      | Positivo  | 16/01/2021      | 79665  | Stampa<br>Provvedimento |
|                                                     | Caso sospetto            | 16/01/2021                                               | Paucisintomatico | 16/01/2021              | Febbre         |                    |                        |           |                 |        | Azioni -                |

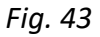

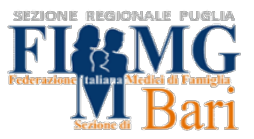

## CONTATTO STRETTO DI PAZIENTE POSITIVO - PROVVEDIMENTO DI QUARANTENA

Qualora un proprio assistito sia risultato contatto stretto di un caso positivo sarà sicuramente necessario disporre la quarantena. A seconda del quadro, potrebbe essere necessario prenotare anche un tampone antigenico o molecolare.

### Procedere in questo modo:

1. Ricercare il paziente nella sezione rilevazione dati mediante codice fiscale.

Se non è già registrato, registrare il paziente andando alla voce "rilevazione dati", cliccare su "nuova rilevazione", quindi procedere alla registrazione dei dati anagrafici come già spiegato a pagina 12.

## 2. Cliccare su "FATTORI DI RISCHIO"

Selezionare come fattore di rischio

- contatto stretto con persona contagiata, sintomatico (se il paziente ha sintomi)
- contatto stretto con persona contagiata, asintomatico (se il paziente non ha sintomi)

3. A seguito della selezione, per poter proseguire è **obbligatorio** indicare il **luogo** di contatto.

N.B. selezionare la voce "altra struttura" se il luogo in cui è avvenuto il contatto stretto non è presente tra quelli indicati nella lista.

E' inoltre di fondamentale importanza indicare il codice fiscale del caso positivo con cui il paziente è venuto a contatto.

Una volta inseriti i dati cliccare su SALVA.

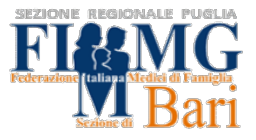

|                                                                             | Contatto stretto con persona c                  | ontagiata, | sintomatico           |                             | х т                             |
|-----------------------------------------------------------------------------|-------------------------------------------------|------------|-----------------------|-----------------------------|---------------------------------|
| CODICE<br>FISCALE DEL<br>CASO POSITIVO<br>CON CUI C'E'<br>STATO<br>CONTATTO | CF Caso collegato                               | Altri dati | identificativi del co | Persona collegata residente | Definizione del Caso della p.r. |
| INSERIRE                                                                    | Tipo Struttura Esposizione                      | *          | Struttura Esposizion  | ne                          | Ŧ                               |
| LUOGO<br>DEL<br>CONTATTO                                                    | Il Tipo Struttura Esposizione è<br>obbligatorio |            | La Struttura Esposiz  | cione è obbligatoria        |                                 |
|                                                                             | Comune di esposizione                           | *          | Data di esposizione   |                             |                                 |
|                                                                             | Chiudi Presa in Carico                          | Salva      |                       | DO FINITO:<br>ARE su SALVA  |                                 |

Fig.44

4. Cliccare su **"FOLLOWUP/SORVEGLIANZA ATTIVA"** e poi cliccare sulla voce su **"Aggiungi**"

## Se non è stato già fatto, CLICCA SU PRESA IN CARICO!

| REGISTRAZIONE SOGGETT                             | O FATTORI D                                                                       | I RISCHIO INDA                                                                                                    | GINE EPIDEMI                                                                                                    | OLOGICA                                                                                                    |                                                                                                    |                                                                                                    |                                                                                                    |                                                                                                    |
|---------------------------------------------------|-----------------------------------------------------------------------------------|----------------------------------------------------------------------------------------------------|----------------------------------------------------------------------------------------------------|----------------------------------------------------------------------------------------------------|----------------------------------------------------------------------------------------------------|----------------------------------------------------------------------------------------------------|----------------------------------------------------------------------------------------------------|----------------------------------------------------------------------------------------------------|
| FOLLOWUP/SORVEGLIANZ                              | A ATTIVA ES                                                                       | AMI DI LABORATORIO                                                                                                    | )                                                                                                    |                                                                                                    |                                                                                                    |                                                                                                    |                                                                                                    |                                                                                                    |
| CODICE FISCALE (                                  |                                                                                   | NOME                                                                                                    |                                                                                                    |                                                                                                    |                                                                                                    |                                                                                                    |                                                                                                    |                                                                                                    |
| Aggiungi                                          | CI                                                                                | LICCA QUI                                                                                                    |                                                                                                    |                                                                                                    |                                                                                                    |                                                                                                    |                                                                                                    |                                                                                                    |
| Definizione di Modifica/Conferma<br>caso del Caso | a Definizione Stato<br>Clinico                                                    | Modifica/Conferma Stato<br>Clinico                                                                                                    | Sintomatologia                                                                                                    | Tipo<br>provvedimento                                                                                                    | Data di<br>emissione                                                                                                    | Esito<br>Test                                                                                                    | Data esito<br>test                                                                                                    | Esame                                                                                                    |
|                                                   |                                                                                   |                                                                                                    |                                                                                                    |                                                                                                    |                                                                                                    |                                                                                                    |                                                                                                    |                                                                                                    |
| Chiudi Presa in Carico                            | Salva                                                                             |                                                                                                    |                                                                                                    |                                                                                                    |                                                                                                    |                                                                                                    |                                                                                                    |                                                                                                    |
|                                                   | CODICE FISCALE C<br>Aggiungi<br>Definizione di Modifica/Conferma<br>caso del Caso | REGISTRAZIONE SOGGETTO       FATTORI D         FOLLOWUP/SORVEGLIANZA ATTIVA       ES         CODICE FISCALE COGNOME P         Aggiungi       Cl         Definizione di       Modifica/Conferma Definizione       Stato         caso       del Caso       Clinico         Chiudi       Presa in Carico       Salva | REGISTRAZIONE SOGGETTO       FATTORI DI RISCHIO       INDAR         FOLLOWUP/SORVEGLIANZA ATTIVA       ESAMI DI LABORATORIO         CODICE FISCALE COGNOME NOME       ESAMI DI LABORATORIO         Aggjungi       CLICCA QUI         Definizione di       Modifica/Conferma Definizione         Stato       Clinico         Clinico       Clinico | REGISTRAZIONE SOGGETTO       FATTORI DI RISCHIO       INDAGINE EPIDEMI         FOLLOWUP/SORVEGLIANZA ATTIVA       ESAMI DI LABORATORIO         CODICE FISCALE COGNOME NOME         Aggjungj       CLICCA QUI         Definizione di       Modifica/Conferma Definizione       Stato         Modifica/Conferma Definizione       Clinico       Clinico         Chiudi       Presa in Carico       Salva | REGISTRAZIONE SOGGETTO       FATTORI DI RISCHIO       INDAGINE EPIDEMIOLOGICA         FOLLOWUP/SORVEGLIANZA ATTIVA       ESAMI DI LABORATORIO         CODICE FISCALE COGNOME NOME         Aggjungi       CLICCA QUI         Definizione di       Modifica/Conferma Definizione       Stato         Modifica/Conferma Definizione       Stato       Modifica/Conferma Stato       Tipo         caso       Clinico       Clinico       Sintomatologia       provvedimento | REGISTRAZIONE SOGGETTO       FATTORI DI RISCHIO       INDAGINE EPIDEMIOLOGICA         FOLLOWUP/SORVEGLIANZA ATTIVA       ESAMI DI LABORATORIO         CODICE FISCALE COGNOME NOME         Aggjungi       CLICCA QUI         Definizione di Modifica/Conferma Definizione Stato       Modifica/Conferma Stato       Tipo       Data di         caso       Clinico       Clinico       Sintomatologia       provvedimento       emissione | REGISTRAZIONE SOGGETTO       FATTORI DI RISCHIO       INDAGINE EPIDEMIOLOGICA         FOLLOWUP/SORVEGLIANZA ATTIVA       ESAMI DI LABORATORIO         CODICE FISCALE COGNOME NOME         Aggjungi       CLICCA QUI         Definizione di Modifica/Conferma Definizione Stato       Modifica/Conferma Stato       Tipo       Data di       Esito         Caso       Clinico       Clinico       Sintomatologia provvedimento emissione       Test | REGISTRAZIONE SOGGETTO       FATTORI DI RISCHIO       INDAGINE EPIDEMIOLOGICA         FOLLOWUP/SORVEGLIANZA ATTIVA       ESAMI DI LABORATORIO         CODICE FISCALE COGNOME NOME       EGUINgi       CLICCA QUI         Definizione di Modifica/Conferma Definizione Stato       Modifica/Conferma Stato       Tipo       Data di       Esito       Data esito         Chiudi       Presa in Carico       Salva |

Fig.45

Ci sono due schede:

- 1. Condizioni di salute rilevate: dove vengono raccolti i sintomi (punto 1)
- 2. Provvedimento emesso: dove viene compilato il provvedimento (punto 2)

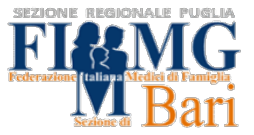

per accedere alla scheda "provvedimento emesso" è necessario completare le informazioni sulle condizioni di salute

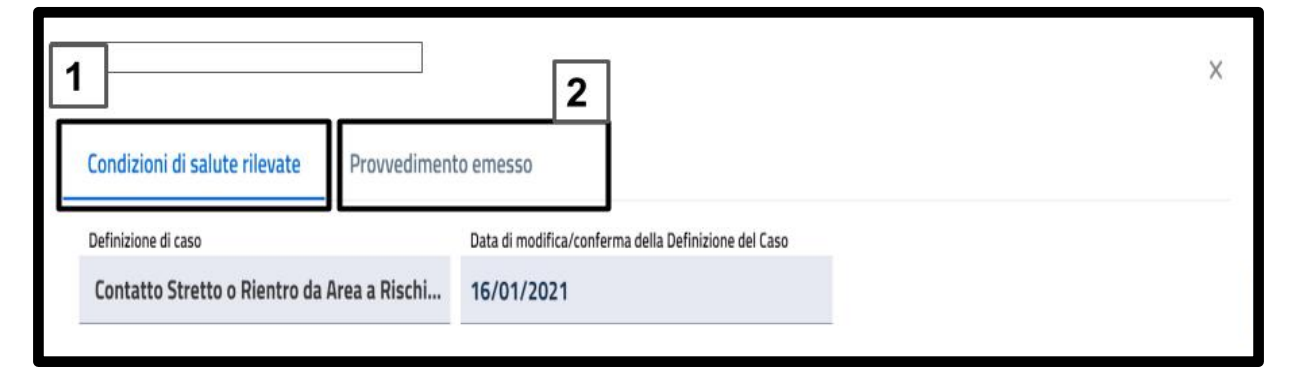

Fig. 46

Se si tratta di un **contatto stretto asintomatico** la scheda "condizioni di salute rilevate" risulta già compilata come mostrato in figura.

Se non dovesse esser già compilata inserire:

- alla voce sintomatologia: nessuna
- alla voce stato clinico: asintomatico

| ·19 |
|-----|
| ×   |
|     |
|     |

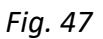

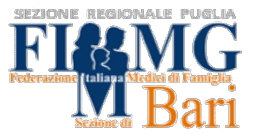

| Terapia in Corso 👻 Tera | pia      |                                               |
|-------------------------|----------|-----------------------------------------------|
| Stato Clinico           |          | Data di modifica/conferma dello Stato Clinico |
|                         | X ¥      | 05/01/2021                                    |
| Note INSERIRE:          | SINTOMAT | ICO                                           |
|                         |          | CLICCARE SU SALVA                             |
|                         |          |                                               |
|                         |          | Chiudi Sal                                    |

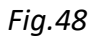

Se si tratta di un contatto stretto sintomatico è obbligatorio inserire

- la sintomatologia
- la data di insorgenza dei sintomi
- lo stato clinico

5. Dopo aver compilato la scheda sulle condizioni di salute, si può procedere a **provvedimento emesso** 

Alla voce "tipo provvedimento"(1) selezionare "quarantena"(2)

| Condizioni di salute rilevate Pro   | ovvedimento emesso |                                            |
|-------------------------------------|--------------------|--------------------------------------------|
| Numero di repertorio del provvedime | into               |                                            |
|                                     | • ( • 100c         | 1<br>Tipo provvedimento                    |
| Data di emissione                   | Autore             | Dimissione                                 |
|                                     |                    | Rientro in Servizio                        |
| Note                                |                    | 2 Quarantena                               |
|                                     |                    | Sorveglianza sanitaria e Isolamento fiduci |
|                                     |                    | Fine Quarantena                            |
|                                     |                    | Fine Isolamento                            |

Fig.49

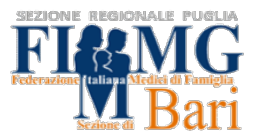

#### Compilare i campi obbligatori

- Data di emissione del provvedimento (1) è compilata in automatico
- **Data inizio efficacia provvedimento** (2): coincide con la data di emissione del provvedimento
- **Data di fine efficacia** (3): selezionare il 14° giorno dal contatto avvenuto con il caso positivo, anche qualora si voglia fare tampone al decimo giorno, conteggiando i giorni rimasti di quarantena da eseguire.

Sarà infatti possibile emettere un provvedimento di fine quarantena dopo esito negativo, qualora venga eseguito tampone con esito negativo in decima giornata dal contatto con il caso positivo (vedi pag 7).

| Condizioni di salute rilevate                     | Provvedimento emesso           |                               |           |               |           |              |          |          |          |  |
|---------------------------------------------------|--------------------------------|-------------------------------|-----------|---------------|-----------|--------------|----------|----------|----------|--|
| Numero di repertorio del provv                    | edimento                       |                               |           |               |           |              |          |          |          |  |
| Data di emissione<br>24/01/2021                   | 1<br>Autore                    |                               |           | Tipo p<br>Qua | arant     | dimen<br>ena | nto      |          |          |  |
| Data inizio efficacia provvedimento<br>24/01/2021 | 2                              | Data fine efficacia provvedim | ento      |               |           | 3            | ]        |          |          |  |
|                                                   |                                |                               |           | G             | ennai     | io           | 20       | 21       | <b>S</b> |  |
| Tipo Struttura di osservanza de                   | el provvedimento               |                               | lun<br>28 | mar<br>29     | mer<br>30 | gio<br>31    | ven<br>1 | sab<br>2 | dom<br>3 |  |
|                                                   |                                |                               | 4         | 5             | 6         | 7            | 8        | 9        | 10       |  |
| <b>•</b> • • • • • • • •                          |                                |                               | 11        | 12            | 13        | 14           | 15       | 16       | 17       |  |
| Struttura di osservanza del pro                   | vvedimento                     |                               | 18        | 19            | 20        | 21           | 22       | 23       | 24       |  |
|                                                   |                                |                               | 25        | 26            | 27        | 28           | 29       | 30       | 31       |  |
| Recapito telefonico struttura di                  | i osservanza del provvedimento |                               |           |               |           |              |          |          | 7        |  |

Fig.50

Terminata la compilazione è possibile cliccare su SALVA in basso.

| Note |                                      |
|------|--------------------------------------|
|      | QUANDO COMPLETATO. CLICCARE SU SALVA |
|      | ↓ I                                  |
|      | Chiudi Salva                         |

Fig. 51

Stampare il provvedimento come mostrato nella figura 43 pagina 37.

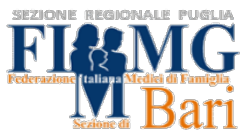

#### FINE QUARANTENA DOPO TEST NEGATIVO

Qualora l'assistito risultato contatto stretto effettui un tampone molecolare o antigenico al decimo giorno dal contatto <u>con esito negativo</u> sarà necessario fare un provvedimento di FINE QUARANTENA PER NEGATIVITÀ DEL TEST. \*

1. Cliccare su AGGIUNGI in alto a destra

| Definizione di<br>caso                        | Definizione del<br>Caso | Stato Clinico | Modifica/Conferma<br>Stato Clinico | Sintomatologia | Tipo<br>provvedimento | Data di<br>emissione | Esito Test | Data esito test | Esame |
|-----------------------------------------------|-------------------------|---------------|------------------------------------|----------------|-----------------------|----------------------|------------|-----------------|-------|
| Negativo al<br>test                           | 16/01/2021              |               |                                    |                |                       |                      | Negativo   | 16/01/2021      | 6666  |
| Contatto<br>Stretto o<br>Rientro da<br>Area a | 13/01/2021              | Asintomatico  | 13/01/2021                         | Nessuna        | Quarantena            | 03/01/2021           |            |                 |       |
| Rischio,<br>asintomatico                      | )                       |               |                                    |                |                       |                      |            |                 |       |

Fig. 52

- 2. compilare la scheda: condizioni di salute rilevate
  - E' obbligatorio compilare i campi:
    - Sintomatologia: "Nessuna"
    - Stato clinico: "Asintomatico"

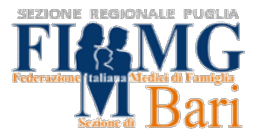

| Definizione di caso                       | Data di modifica/confe | rma della Definizione del Caso                                 |  |
|-------------------------------------------|------------------------|----------------------------------------------------------------|--|
| Negativo al test                          | 17/01/2021             |                                                                |  |
| Soggetto già ricoverato per altra causa   | ٧                      |                                                                |  |
| Denominazione Struttura di Ricovero CO    | /ID-19                 | <ul> <li>Denominazione Reparto di Ricovero COVID-19</li> </ul> |  |
| Data Inizio Ricovero in Struttura Covid-1 | 9                      | Data Fine Ricovero in Struttura Covid-19                       |  |
| Sintomatologia                            |                        |                                                                |  |

#### Fig. 53

Quindi cliccare su Provvedimento Emesso. Dal menù a tendina **Tipo di provvedimento** e scegliere la voce "Fine quarantena per negatività del test" (1)

| IU- CODICE FISCALE N              | OME COGNOME          | Rientro in Servizio                    |
|-----------------------------------|----------------------|----------------------------------------|
| Condizioni di salute rilevate     | Provvedimento emesso | Quarantena                             |
|                                   |                      | Sorveglianza sanitaria e Isolamento fi |
|                                   |                      | 1 Fine quarantena per negatività al te |
| Numero di repertorio del provvedi | mento                | Fine Isolamento per negatività al test |
|                                   |                      | Fine Isolamento per assenza sintomi    |
| Data di emissione                 | Autore               | Fine quarantena per negatività al×     |
|                                   |                      |                                        |

Fig. 54

La data di emissione coincide con quella in cui viene fatto il provvedimento cliccare su **SALVA** in basso a destra.

Per stampare il provvedimento procedere come in figura 43 a pagina 37.

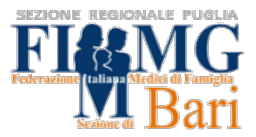

Hanno realizzato questa guida i medici di medicina generale:

Abbinante Michele Aiello Claudia Ancona Michele Elefante Maria Angela Izzo Carlo Pisicchio Giuseppe Velluto Antonio